# **S7-1500T** 控制 CMMT 实现同步控制

电子齿轮同步篇

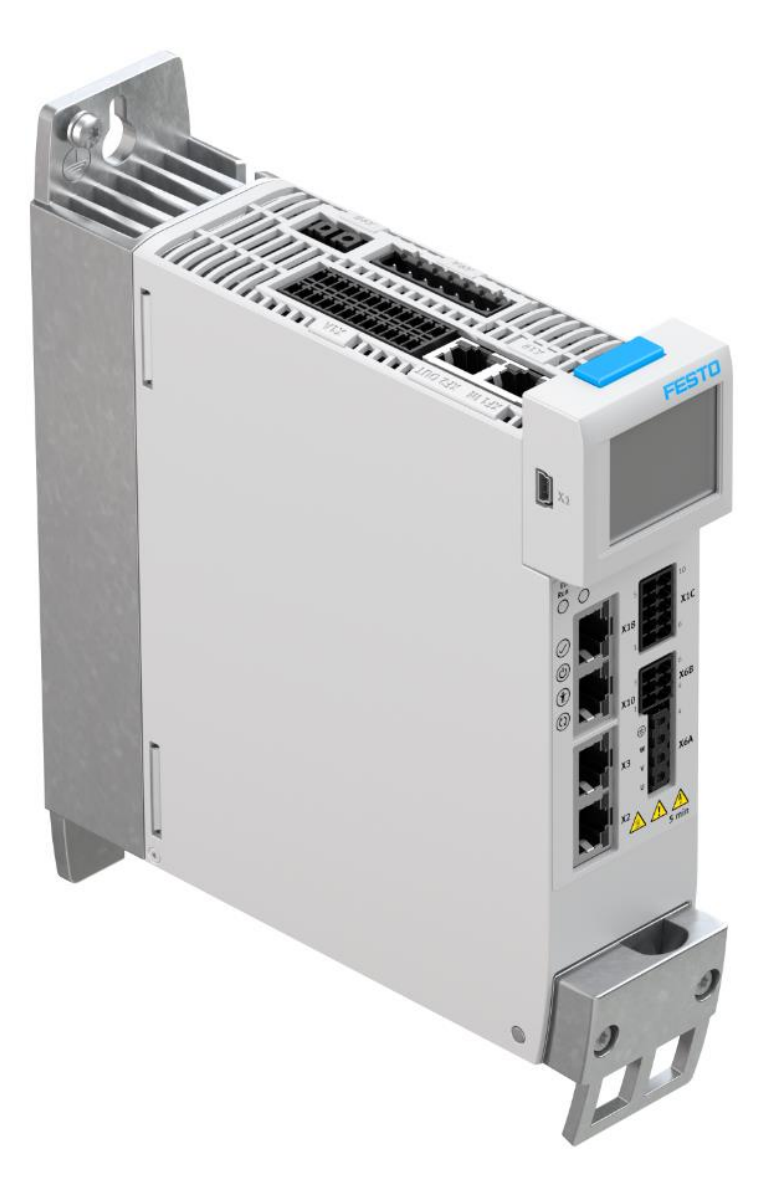

王金亮 Festo 技术支持 2024 年 6 月 28 日

#### 关键词:

S7-1500T,同步控制,CMMT,Gear

摘要:

本文介绍了使用 S7-1500T PLC 控制 Festo CMMT 实现电子齿轮同步的实例,通讯协议为 Profinet, PLC 编程软件为 TIA Portal。文档主要内容包括 CMMT 在 FAS 中的基本配置、CMMT 在 TIA Portal 中的组态、工艺对象中的调试,齿轮同步功能块使用等。

#### 目标群体:

本文仅针对有一定自动化设备调试基础的工程师,需要对 Festo CMMT 伺服以及 TIA Portal 有一定了解。

#### 声明:

本文档为技术工程师根据官方资料和测试结果编写,旨在指导用户快速上手使用 Festo 产品,如果发现描述与官方 正式出版物冲突,请以正式出版物为准。

我们尽量罗列了实验室测试的软、硬件环境,但现场设备型号可能不同,软件/固件版本可能有差异,请务必在理 解文档内容和确保安全的前提下执行测试。

我们会持续更正和更新文档内容, 恕不另行通知。

| 1  | 柞      | 概述                                     | 4  |
|----|--------|----------------------------------------|----|
| 2  | ⊥<br>₽ | 齿轮(Gear)同步功能介绍                         | 4  |
| 3  | 2      | 实验的软/硬件环境                              | 5  |
| 4  | 2      | 实验系统拓扑结构                               | 5  |
| 5  | F      | FAS 中的关键设置                             | 6  |
|    | 5.1    | L 通信协议设置                               | 6  |
|    | 5.2    | 2 AC4 相关参数                             | 6  |
|    | 5.3    | <b>3</b> 软限位设置                         | 6  |
|    | 5.4    | 4   FAS 本地测试                           | 7  |
| 6  | Т      | <b>TIA Portal</b> 中的设置                 | 7  |
|    | 6.1    | Ⅰ 下载并安装 CMMT GSDML 文件                  | 7  |
|    | 6.2    | 2 硬件组态                                 | 8  |
|    | 6.3    | <b>3</b> 组态工艺对象                        | 11 |
|    | 6      | 6.3.1 Master 定位轴工艺对象组态                 | 11 |
|    | 6      | 6.3.2 Slave 同步轴工艺对象组态                  | 16 |
|    | 6.4    | 4 设置 OB91 的循环时间                        | 17 |
| 7  | _      | 工艺面板调试                                 | 18 |
|    | 7.1    | L 单轴调试面板                               | 18 |
|    | 7.2    | 2 单轴状态及故障面板                            | 18 |
| 8  | ť      | 创建轴的基本控制程序                             | 19 |
|    | 8.1    | L 添加轴基本控制 FB 块                         | 19 |
|    | 8.2    | 2 在 Basic ctrl FB 块中添加控制指令             | 19 |
| 9  | t      | 创建同步控制程序                               | 21 |
|    | 9.1    | L 同步指令介绍                               | 21 |
|    | 9      | 9.1.1 相对同步指令 MC_GearIn 介绍              | 21 |
|    | 9      | 9.1.2 绝对同步指令 MC_GearInPos 介绍           | 22 |
|    | 9.2    | <b>2</b> 编写同步控制指令                      | 23 |
|    | 9.3    | 3 OB1 中调用 Basic ctrl FB 和 Sync ctrl FB | 26 |
| 10 | 1      | 创建测试监控表并测试                             | 26 |
|    | 10.    | ·1         创建早细的基本控制监控表                | 26 |
|    | 10.    | ·2         创建问步控制测试监控表                 | 27 |
|    | 10.    | .3 相对问步测试演示                            | 28 |
|    | 10.    | .4                                     | 29 |
| 11 |        | 吊见问题                                   | 31 |
|    | 11.    | <b>.1</b> 如何解际内 <b>步</b>               | 31 |
|    | 11.    | .2                                     | 31 |

# 1 概述

在自动化运动控制工程中,同步运动功能承担着越来越重要的作用。随着自动化技术的不断发展,机械解决方案越来越频繁地被不同的电气解决方案所替代。**S7-1500(T)**的同步工艺对象功能提供了使用"电子同步"替代"刚性机械连接",为生产机械提供了更高柔性,更为友好和便于维护的解决方案。

**S7-1500(T)**的同步运行功能是由同步对象提供,同步运行关系至少包含一个引导轴(主轴)和一个或多个跟随轴(从轴)。引导轴可以是一个位置轴或者外部编码器工艺对象,跟随轴的位置和速度给定值由引导轴产生的数据(包含位置,速度和加速度)经过同步对象的计算处理后赋值给跟随轴,从而实现同步运行。同步功能分为齿轮(Gear)同步和凸轮(Cam)同步。

本文将会介绍如何使用 1500T 控制 CMMT 实现齿轮(Gear)同步功能。

# 2 齿轮(Gear)同步功能介绍

通过齿轮(Gear)同步功能可完成引导轴与跟随轴间的线性传递函数功能,与机械中的齿轮功能相同。齿轮同步又 分为相对同步和绝对同步。

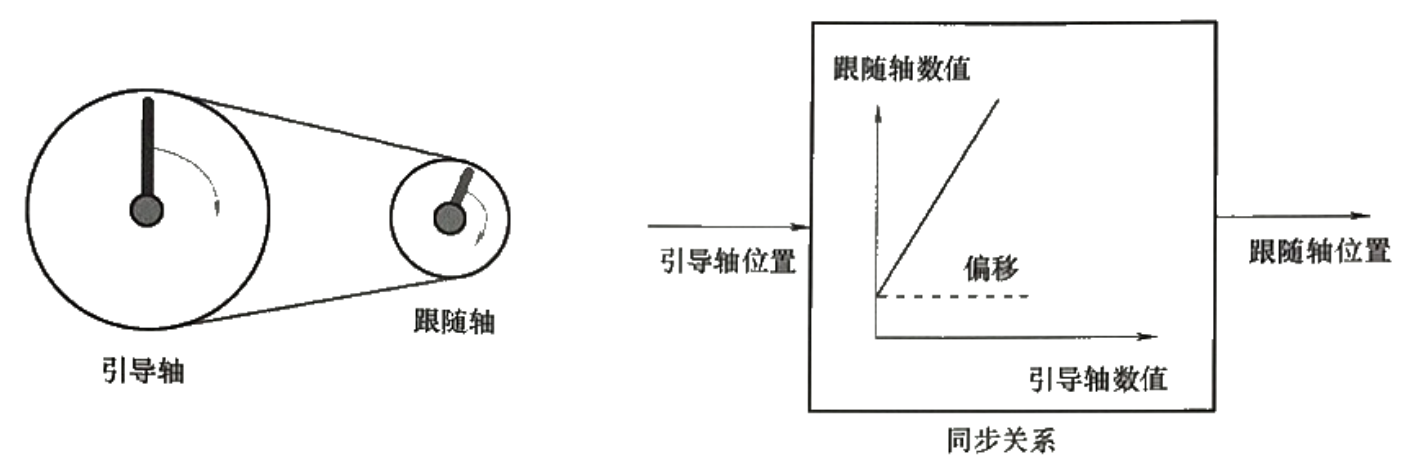

# 齿轮同步主从值的关系

• 相对同步

同步过程不需要有确定的同步点位置,即动态参数一致时,完成同步。也就是说,不能指定在主轴和从轴的某个特定坐标实现同步,只要速度,加速度和加加速度一致,就认为完成同步。例如:需要多轴同步移动,但只需要轴在静止的情况下完成同步的设备。

#### 绝对同步

同步过程要求有确定的同步点位置。指定在主轴和从轴的某个具体位置上,引导轴和同步轴的动态参数一致,完成 同步。例如:飞剪。

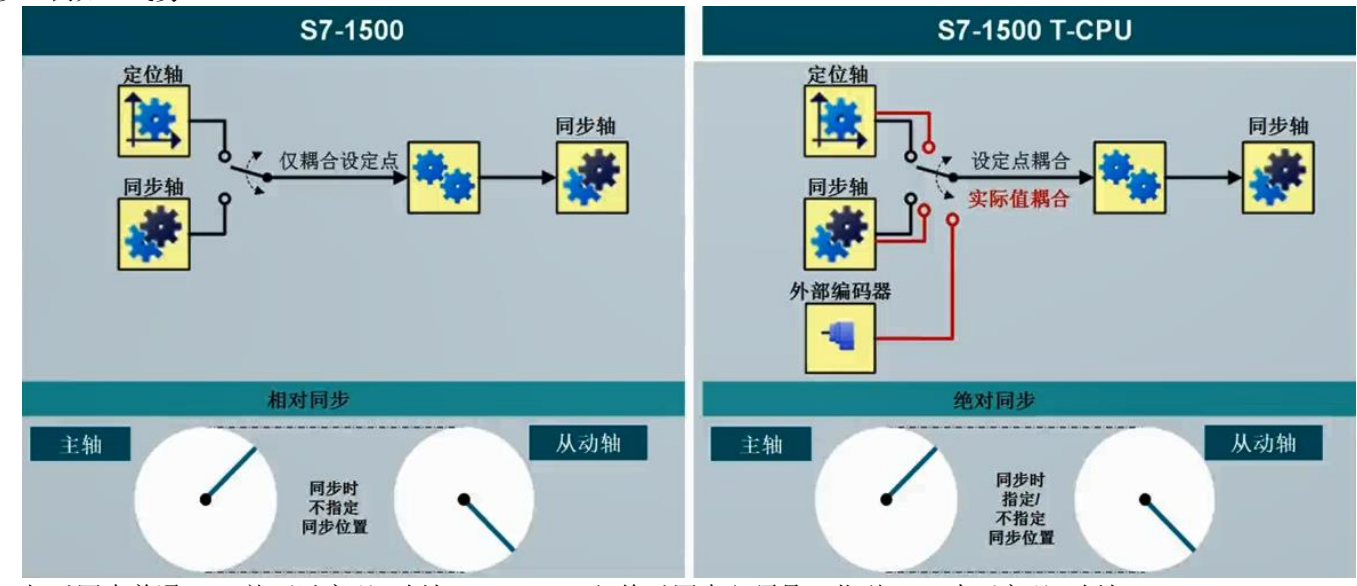

相对同步普通 CPU 就可以实现,例如 S7-1500;但绝对同步必须是工艺型 CPU 才可实现,例如:S7-1500T。 普通 CPU 只能将引导轴的设定值作为从轴的设定值,当出现设备故障时,有可能主轴不运行,从轴运行,若没有机 械方面的保护措施,可能会造成设备和人身安全的意外事故。T CPU 可以将引导轴的实际值和外部编码器作为引导值。

| 主轴 | 同步 | 变速器                | 从动轴 |
|----|----|--------------------|-----|
| 1  | +  | → <mark>*</mark> * | → 🌞 |

相对和绝对同步操作之间的区别取决于同步选项

| 相对同步                                                                                                    | 绝对同步(仅S7-1500 T-CPU)                                                                                            |
|----------------------------------------------------------------------------------------------------|----------------------------------------------------------------------------------------------------|
| <ul> <li>• 使用MC_Gearln同步而不指定同步位置.</li> <li>• 在命令开始时,从动轴立即根据指定的动态响应同步到主动轴</li> <li>→ 以同步的速度和加速度运行</li> <li>• 同步位置操作导致的同步不能被提前指定</li> </ul> | <ul> <li>使用MC_GearInPos同步且指定主轴和从动轴的同步位置</li> <li>使用指定的主值距离或动态参数进行主值同步</li> <li>TO独立决定何时开始同步以符合指定的标准。</li> </ul> |

# 3 实验的软/硬件环境

| 软/硬件                | 版本                                     |
|---------------------|----------------------------------------|
| CMMT-AS-C2-3A-MP-S1 | V34.0.13.18_Release                    |
| S7-1511T-1PN        | V2.8                                   |
| Automation Suite    | V2.8.0.417                             |
| CMMT-AS Plug-in     | V2.8.0.823                             |
| TIA Portal          | V15.1                                  |
| CMMT_GSDML          | gsdml-v2.43-festo-cmmt-as-20231101.xml |

# 4 实验系统拓扑结构

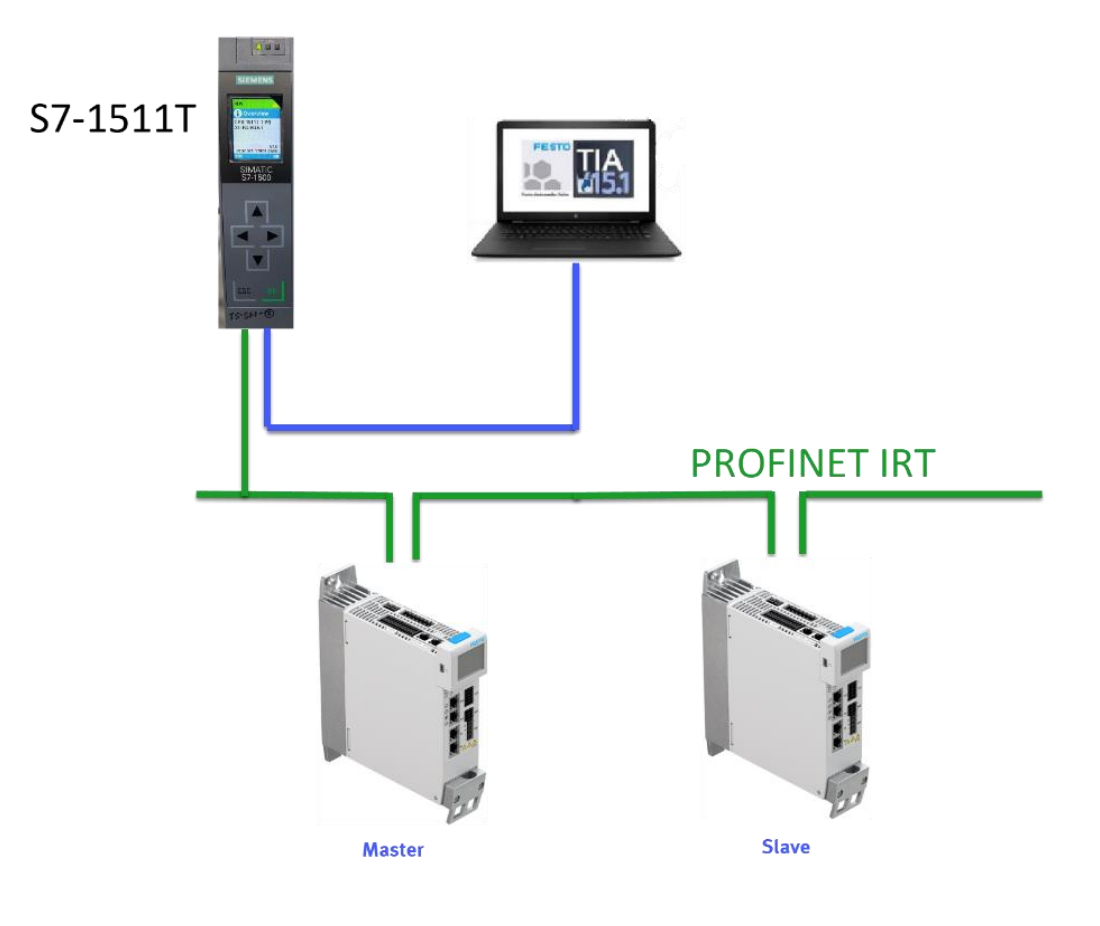

# 5 FAS 中的关键设置

两个轴都可参考以下设置:

#### 5.1 通信协议设置

# 如图所示,将通信协议设置为 Profinet. 注:将 CMMT 面板拨码 SW1,2,3 设置为 0,表示通信协议由软件指定,否则以面板设置优先。

| CMMT-AS-C2-3A       | -MP- | 51 Disconnect       | Plug-in<br>PLC | Enabled<br>Disabled |      | :=\$            | Ç.      | Store on Device       | 🔿 Re  |
|---------------------|------|---------------------|----------------|---------------------|------|-----------------|---------|-----------------------|-------|
| Connected           |      |                     | Control        | Powerstage          | Stop | Acknowledge All | <b></b> | Load Factory Settings | 💽 Re  |
| Parameter Pages     | <    | Configuration       |                |                     |      |                 |         |                       |       |
| Drive Configuration |      | December of Malaca  |                |                     |      |                 |         |                       |       |
| Device Settings     |      | Prepared values     |                |                     |      |                 |         |                       |       |
| Application Data    |      |                     |                |                     |      |                 |         |                       |       |
| ▼ Fieldbus          |      | Fieldbus Configura  | tion           |                     |      |                 |         |                       |       |
| Configuration       |      |                     |                |                     |      |                 |         | [a]                   |       |
| EtherCAT            |      | RTE Configuration ( | user defined)  | PROFINET (1         | 1)   |                 | •       | NS 8                  | 1     |
| PROFINET            |      | RTE Configuration r | next           | PROFINET (1)        | )    |                 |         | S ∎1                  |       |
| EtherNet/IP - Mo    |      |                     |                |                     |      |                 |         |                       | FESTO |
| ▼ Profiles          |      |                     |                |                     |      |                 |         |                       | - E.  |
| CiA 402             |      |                     |                |                     |      |                 |         |                       |       |
| ▼ PROFIdrive        |      |                     |                |                     |      |                 |         |                       |       |
| Factor Group        |      |                     |                |                     |      |                 |         |                       |       |
| Telegram            |      |                     |                |                     |      |                 |         |                       |       |
| AC4 (PROFIN         |      |                     |                |                     |      |                 |         |                       |       |
| Extended Pro        |      |                     |                |                     |      |                 |         |                       |       |

### 5.2 AC4 相关参数

#### 下图参数(可参考电机的参数修改)需要和工艺对象中组态保持一致

| Parameter Pages                | < | AC4 (PROFINET) |                                                     |                            |       |   |
|--------------------------------|---|----------------|-----------------------------------------------------|----------------------------|-------|---|
| ▼ Fieldbus                     |   |                |                                                     |                            |       |   |
| Configuration                  |   |                |                                                     |                            |       |   |
| EtherCAT                       |   |                | AC4                                                 |                            |       |   |
| PROFINET                       |   |                | Base value velocity                                 | 18000.00                   | °/s   |   |
| EtherNet/IP - Mo               |   |                | Base value velocity (PLC, motorside)                | 3000.00                    | r/min | - |
| CiA 402                        |   |                | Maximum value speed                                 | 6000.00                    | r/min |   |
| <ul> <li>PROFIdrive</li> </ul> |   |                | Maximum motor torque/servo<br>drive                 | 2.214                      | Nm    |   |
| Factor Group                   |   |                | Bus cycle time (KPC)                                | 0.001                      | ]     |   |
| Telegram                       |   |                | Amplification factor Position                       | 58 0084                    | 1     |   |
| AC4 (PROFIN                    |   |                | control (without DSC)                               | 30.3304                    |       |   |
| Extended Pro                   |   |                | Amplification factor Position<br>control (with DSC) | 58.9984                    |       |   |
| Digital I/O                    |   |                | Resolution per revolution for<br>Gn_XIST            | Resolution per revolutio • |       |   |
| Analog I/O                     |   |                | Number of revolution                                | 16384                      |       |   |
| Encoder Interface              |   |                |                                                     |                            |       |   |
|                                |   |                |                                                     |                            |       |   |

# 5.3 软限位设置

取消 FAS 中的软限位,后续可以在 PLC 的轴工艺对象中设置软限位。

| Axis              |                                 |                            |       |   |
|-------------------|---------------------------------|----------------------------|-------|---|
| Record Table      | Reversing direction of motion   | <ul> <li>Active</li> </ul> |       | ÷ |
| Monitoring Functi | <b>A</b>                        |                            | 10.00 |   |
| Closed Loop       | Axis zero point offset          |                            | 10.00 | 2 |
| Auto Tuning       | Software limit positions active | Active                     |       | 2 |
|                   |                                 |                            |       |   |

### 5.4 FAS 本地测试

以上设置完成后,可以使用 FAS 进行寻零,点动,定位测试。确认本地基本控制都没有问题后,取消 FAS Plug-in 控制 权。

| PARAMETERIZATION                                    | CONTROL DIAGNOSIS                                                  |                                      |                   |                     |              |                |                    |                                                           |
|-----------------------------------------------------|--------------------------------------------------------------------|--------------------------------------|-------------------|---------------------|--------------|----------------|--------------------|-----------------------------------------------------------|
| CMMT-AS-C2-3A-MP-<br>Path: 192.168.0.2<br>Connected | 51 Disconnect Control                                              | in Enabled<br>Disabled<br>Powerstage | Stop              | Store on Device     | Reinitialize | Restart Device | REC<br>Start Trace | ~                                                         |
| Control Pages <                                     | Manual Movement                                                    |                                      |                   |                     |              | 👌 Reset I      |                    | > Watch List 🔅                                            |
| Manual Movement<br>Record Table                     | Some elements on this page are disa<br>The plug-in has no control. | bled due to the following reasons    | c.                |                     |              |                |                    | Active motion task<br>Stop ramp (2)<br>Referencing status |
|                                                     |                                                                    | Homing                               |                   |                     |              |                |                    | Drive NOT referenced (100)                                |
|                                                     |                                                                    |                                      |                   |                     |              |                |                    | 550954.430008 °                                           |
|                                                     |                                                                    | A Homing invalid Actual p            | osition           |                     |              |                |                    | Position actual value (encoder 1)<br>550954.430008 °      |
|                                                     |                                                                    |                                      |                   |                     |              |                |                    | Setpoint value velocity controller<br>-0.8997486 */s      |
|                                                     |                                                                    | Manual Movement                      |                   |                     |              |                |                    | Velocity actual value (encoder 1)                         |
|                                                     |                                                                    | Position actual value (encode        | r 1) 550954.43000 | ° =                 |              |                |                    | Active surrent setpoint                                   |
|                                                     |                                                                    | Jog                                  | -                 | +                   |              |                |                    | 0.00 Arms                                                 |
|                                                     |                                                                    | Single Step                          | -                 | 0.00 •              | +            |                |                    | Actual active current<br>0.0102872 Arms                   |
|                                                     |                                                                    | Target Position                      | 0.00 °            | 1440.00 ° <b>/s</b> |              |                |                    | Actual value I <sup>2</sup> t monitoring power o          |
|                                                     |                                                                    |                                      | Stop Movement     |                     |              |                |                    | 1.469962E-42 A <sup>2</sup> s                             |
|                                                     |                                                                    | Active Closed Loop Paramet           | er Set            |                     |              |                |                    | Setpoint torque<br>0.00 Nm                                |
|                                                     |                                                                    | Closed Loop Parameter Set 1          | Transition time   | 0.00 s Ac           |              |                |                    | Temperature power output stage<br>30.22993 °C             |

# 6 TIA Portal 中的设置

### 6.1 下载并安装 CMMT GSDML 文件

Festo 官网主页搜索 CMMT-AS,在下载-软件选项中找到针对于 CMMT-AS 的 GSDML 文件。

|       | 工业自   | 动化 ——— — 教学与                                                                                                    | 培训 — ——                                      | —— 企业介绍 —                 |                  |                    |      |         |                  | FETO |
|-------|-------|----------------------------------------------------------------------------------------------------|----------------------------------------------|---------------------------|------------------|--------------------|------|---------|------------------|------|
| 产品 解  | 決方案   | 1 服务与支持 职业制                                                                                                    | 收育 案例                                        | 关于费斯托 职                   | 业发展              |                    |      | ▲ 登录 )  | ■购物车 中国   ZH     | ESIU |
| ₽ CMN | MT-AS | ]                                                                                                    |                                              |                           |                  |                    |      |         |                  | + 💌  |
|       | i     | 产品 1 教学产品 10                                                                                                    | 下载 87 主                                      | 题 31                      |                  |                    |      |         |                  |      |
|       |       | 下载 CMMT-AS                                                                                                    |                                              |                           |                  |                    |      |         | 电子版条款和条件         | (    |
|       |       | <b>产</b> 品資訊 3                                                                                                    | 使用者文                                         | 47                        | <b>运</b><br>證書 7 | <b>東京</b><br>軟體 19 |      | 事業知識 51 | <b>会</b><br>訓練 0 | (    |
|       |       | ▼ (筛选结果                                                                                                    |                                              |                           |                  |                    | 复制链接 | 下载      |                  |      |
|       |       | 設備描述文件<br>PROFINET GSDML<br>Supported systems:<br>• servo drive CMMT-AS-<br>• servo drive CMMT-AS-<br>• servo drive CMMT-AS- | 11A-P3 (511<br>3A (511118<br>C12-11A-P3-MP-S | 1189)<br>4)<br>51 (814316 |                  |                    |      |         | ~                |      |
|       | a [   | Version 34.0.13.18 (02.04.)                                                                                                  | 2024) More                                   | 34.0.13.18                | 6 SH             | IA-512             |      | 40 KB   | <u>+</u>         |      |
|       | ଶ୍    | Version 33.0.9.10 (30.06.20                                                                                                  | 023) More                                    | 33.0.9.10                 | SH               | IA-512             |      | 40 KB   | <u>+</u>         |      |
|       | 3     | Version 32.0.9.9 (19.01.20)                                                                                                  | 23) More                                     | 32.0.9.9                  | 0 SH             | IA-512             |      | 18 KB   | Ŧ                | ~    |
|       | 3     | Version V031.0.7.10 (04.07                                                                                                   | 2.2022) More                                 | V031.0.7.10               | <b>1</b> SH      | IA-512             |      | 18 KB   | +                |      |

安装 CMMT GSDML 文件:

| ٦ <u>R</u>  | M Siemens - C:\Users\Festo\Documents\Automatisierung\CMMT_Sync\CMMT_sync |                                                |     |  |  |  |  |  |
|-------------|--------------------------------------------------------------------------|------------------------------------------------|-----|--|--|--|--|--|
| Pr          | oject Edit View Insert Online                                            | Options Tools Window Help                      |     |  |  |  |  |  |
|             | 🛉 🎦 🔚 Save project ا 🐰 🧾 🚺                                               | Y Settings                                     | e j |  |  |  |  |  |
|             | Project tree                                                             | Support packages                               | 111 |  |  |  |  |  |
|             | Devices                                                                  | Manage general station description files (GSD) |     |  |  |  |  |  |
|             |                                                                          | Start Automation License Manager               | _   |  |  |  |  |  |
| 2           |                                                                          | 🐮 Show reference text                          |     |  |  |  |  |  |
| ▼ CMMT_sync |                                                                          | 🛄 Global libraries                             | •   |  |  |  |  |  |

#### 6.2 硬件组态

• 双击进入 Devices&network,在 Network view 界面下添加两个 CMMT-AS-...-MP,分别将名称改为 Master 和 Slave。

| Project tree           | CMMT_sync > Devices & networks       |               |                 |                |             | Hardware catalog            |       |
|------------------------|--------------------------------------|---------------|-----------------|----------------|-------------|-----------------------------|-------|
| Devices Plant objects  |                                      |               | 🛃 Topology view | h Network view | Device view | Options                     |       |
| 🖬 🔲 🗎                  | Network L Connections HMI connection | 💌 🐺 📲 🗄 🛄 🍭 s |                 |                | 2           |                             |       |
|                        |                                      |               |                 |                | ^           | ✓ Catalog                   |       |
| ▼ CMMT_sync            | ×                                    |               |                 |                |             | 1511                        | AL AT |
| 💣 Add new device       |                                      |               |                 |                | -           |                             |       |
| Devices & networks     | PLC_1                                | Master PESTO  | Slave           | PESTD          |             | Filter Profile: <all></all> | - 1   |
| PLC_1 [CPU 1511T-1 PN] | CPU 1511T-1 PN                       | CMMT-ASMP     | CMMT-ASMP       |                |             | 👻 🧊 Drives                  | ^     |
| Pevice configuration   |                                      | Not assigned  | Not assigned    |                |             | 👻 🧊 Festo                   |       |
| 🚱 Online & diagnostics | _                                    |               |                 |                |             | 👻 🧊 Festo CMMT-AS           |       |
| Software units         |                                      |               |                 |                |             | CMMT-AS V1                  |       |
| Program blocks         |                                      |               |                 |                |             | CMMT-ASMP                   |       |
| Technology objects     |                                      |               |                 |                |             | SIEMENS AG                  |       |
| External source files  |                                      |               |                 |                |             | Encoders                    |       |
| PLC tags               |                                      |               |                 |                | 2           | 🕨 🧊 Gateway                 |       |

#### • 将两个 CMMT-AS 分配给 PLC 的 Profinet 网络。

| CMMT_sync → Devices & networks                     |                              | _ # = ×                                          |
|----------------------------------------------------|------------------------------|--------------------------------------------------|
|                                                    |                              | 🛃 Topology view 🛛 👖 Network view 🛛 🔐 Device view |
| Network II Connections HMI connection              |                              |                                                  |
|                                                    |                              | IO system: PLC_1.PROFINET IO-System (100)        |
| PLC_1<br>CPU 1511T-1 PN<br>PLC_1.PROFINET IO-Syste | Master<br>CMMT-ASMP<br>PLC_1 | Slave<br>CMMT-ASMP<br>PLC_1                      |

• 右击 CMMT-AS,选择 Assign Device Name,根据对应 CMMT 的 MAC 地址(CMMT 实物标签上可以查看)来分配名称 Master 和 Slave。

| CMMT_sync → Devices & networks                     |                                       |                                                                                                    |                                                          | _ <b>= =</b> ×       |
|----------------------------------------------------|---------------------------------------|----------------------------------------------------------------------------------------------------|----------------------------------------------------------|----------------------|
|                                                    |                                       | 🚆 Topology view                                                                                                    | h Network view                                           | Device view          |
| Network Connections HMI connection                 |                                       | ź                                                                                                    |                                                          |                      |
|                                                    |                                       | џ IO sys                                                                                                    | tem: PLC_1.PROFINET I                                    | O-System (100) \land |
| PLC_1<br>CPU 1511T-1 PN<br>PLC_1.PROFINET IO-Syste | Master<br>CMMT-ASMP<br>PLC_1          | FESTO       Slave<br>CMMT-ASMP         If Device configuration<br>Change device<br>Write IO-Device name to Micro Memory<br>Start device tool         X Cut         If Copy         Paste         X Delete<br>Rename         Assign to new DP master / IO controll | ry Card<br>Ctrl+X<br>Ctrl+C<br>Ctrl+V<br>Del<br>F2<br>er | Network da           |
|                                                    |                                       | Disconnect from DP master system / I Highlight DP master system / IO syste Go to topology view                                                                                                    | O system<br>m                                            | ata                  |
|                                                    |                                       |                                                                                                    |                                                          |                      |
|                                                    |                                       | Download to device                                                                                                    | ►                                                        |                      |
|                                                    |                                       | 💋 Go online                                                                                                    | Ctrl+K                                                   |                      |
|                                                    |                                       | Go offline                                                                                                    | Ctrl+M                                                   |                      |
|                                                    | e e e e e e e e e e e e e e e e e e e |                                                                                                    | Ctrl+D                                                   |                      |
| 1                                                  | Ļ                                     | Receive alarms                                                                                                    |                                                          |                      |

例如,将 Master 名称分配给 MAC 地址为 00-0E-F0-89-47-FF 的 CMMT。将 Slave 名称分配给给 MAC 地址为 00-0E-F0-89 -2F-28 的 CMMT。

| CMMT-AS<br>B143163<br>Main Input<br>Motor Out<br>Tamb max<br>SCCR max. 1<br>Nin. Interna<br>Rated voltag<br>Use 75%C<br>See manu<br>MACO 00<br>Assign PROFI | C2-3A-MI<br>05-202<br>1: 1 x 100<br>3 x 0In<br>C 40-50 °C<br>10 ka when<br>pting rating<br>ge 277 VAC 4<br>copper with<br>rat for add<br>0 CF F0-89 | P-S1<br>3:02 Rev2<br>V AC -20%. 2<br>put V AC 0<br>: IP10/20<br>protected by a cl<br>14 kA<br>and max. rated co<br>res only<br>itional informa-<br>-2F-28<br>mame. | A<br>30 V AC +15% 48<br>599 Hz 2 Arms<br>0VC III PD2<br>result breaker having:<br>arrent 13 A<br>stion | 62 Hz<br>0,35 km | 2,8 A RM    | 5                         |    | ×                        |
|----------------------------------------------------------------------------------------------------|----------------------------------------------------------------------------------------------------|----------------------------------------------------------------------------------------------------|----------------------------------------------------------------------------------------------------|------------------|-------------|---------------------------|----|--------------------------|
|                                                                                                    |                                                                                                    |                                                                                                    | Configured PROFINET dev                                                                                | vice             |             |                           |    |                          |
|                                                                                                    | _                                                                                                    |                                                                                                    | PROFINET device                                                                                        | name: s          | lave        |                           |    | ▼                        |
|                                                                                                    |                                                                                                    |                                                                                                    | Converted                                                                                              | name: s          | lave        |                           |    |                          |
|                                                                                                    |                                                                                                    |                                                                                                    | Devid                                                                                                  | ce type:         | MMT-AS      | MP                        |    |                          |
|                                                                                                    |                                                                                                    |                                                                                                    | Online access                                                                                          |                  |             |                           |    |                          |
|                                                                                                    |                                                                                                    |                                                                                                    | Type of the PG/PC in                                                                                   | terface:         | PN/IE       |                           |    | -                        |
|                                                                                                    |                                                                                                    |                                                                                                    | PG/PC in                                                                                               | terface:         | 💹 Realtek í | PCIe GbE Family Controlle | er | • 💽 🔍                    |
|                                                                                                    |                                                                                                    |                                                                                                    |                                                                                                    |                  |             |                           |    |                          |
|                                                                                                    |                                                                                                    |                                                                                                    | Device filter                                                                                          |                  |             |                           |    |                          |
|                                                                                                    |                                                                                                    |                                                                                                    | 🛃 Only show d                                                                                          | levices of the   | same typ    | e                         |    |                          |
|                                                                                                    |                                                                                                    |                                                                                                    | Only show d                                                                                            | levices with b   | oad param   | eter settings             |    |                          |
|                                                                                                    |                                                                                                    |                                                                                                    | 📒 Only show d                                                                                          | levices witho    | ut names    |                           |    |                          |
|                                                                                                    |                                                                                                    | Accessible devic                                                                                                    | es in the network:                                                                                     |                  |             |                           |    |                          |
|                                                                                                    |                                                                                                    | IP address                                                                                                    | MAC address                                                                                            | Device           |             | PROFINET device name      |    | Status                   |
|                                                                                                    |                                                                                                    | 192.168.0.3                                                                                                    | 00-0E-F0-89-2F-28                                                                                      | Festo CMM        | T-AS        | slave                     | ø  | ОК                       |
|                                                                                                    |                                                                                                    | 192.168.0.2                                                                                                    | 00-0E-F0-89-47-FF                                                                                      | Festo CMM        | T-AS        | master                    |    | Device name is different |
| Flash LE                                                                                                    | D                                                                                                    |                                                                                                    |                                                                                                    |                  |             |                           |    |                          |
|                                                                                                    |                                                                                                    |                                                                                                    |                                                                                                    |                  |             |                           |    |                          |
|                                                                                                    |                                                                                                    |                                                                                                    |                                                                                                    |                  |             |                           |    |                          |
|                                                                                                    |                                                                                                    | <                                                                                                    |                                                                                                    |                  |             |                           |    | >                        |
|                                                                                                    |                                                                                                    |                                                                                                    |                                                                                                    |                  |             | Update list               |    | Assign name              |

• 依次双击每一个 CMMT-AS,进入 Device view 界面,将插槽中的 Siemens telegram 1 删除,然后插入 Siemens telegram 105, PZD-10/10。

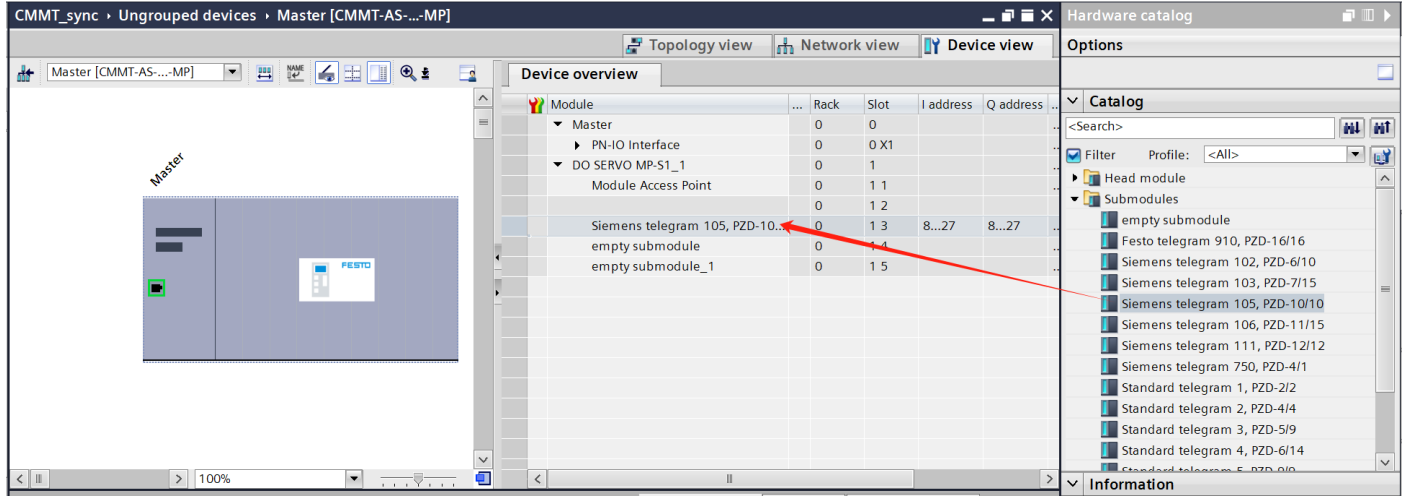

• 再进入 Topology View 界面,严格按照网口实际的物理连接,将 PLC 的网口和两台 CMMT 的 PROFINET 网口连接起来。(如果有用到交换机,请确保其支持 IRT 等时同步)

| CMMT_sync → Devices & n | etworks   |          |                 |                | _₽≡×                             |
|-------------------------|-----------|----------|-----------------|----------------|----------------------------------|
|                         |           |          | 불 Topology view | 🔒 Network view | Device view                      |
| 1월 🕂 🔳 🗄 🛄 🔍 🛓          | XF1 IN    | XF2 OUT  |                 |                | Topology overv 🕢 🕨               |
|                         | K         | 1        |                 | ^              |                                  |
|                         |           |          |                 | =              | Y Device / port                  |
| PLC_1                   | Master    | Slave    | EFSTD           |                | ▼ S7-1500/ET200                  |
| CPU 1511T-1 PN          | CMMT-ASMP | CMMT-ASN | P               |                | ▼ PLC_1                          |
|                         | PLC_1     | PLC_1    |                 |                | ▼ PROFINE                        |
|                         |           |          |                 |                | Port_1                           |
|                         |           |          |                 |                | Port_2                           |
|                         |           |          |                 | •              | <ul> <li>GSD device_1</li> </ul> |
|                         |           |          |                 |                | <ul> <li>Master</li> </ul>       |
|                         |           |          |                 | •              | ▼ PN-IO In                       |
|                         |           |          |                 |                | Port 1                           |
|                         |           |          |                 |                | Port 2                           |
|                         |           |          |                 |                | <ul> <li>GSD device_2</li> </ul> |
|                         |           |          |                 |                | ▼ Slave                          |
|                         |           |          |                 |                | <ul> <li>PN-IO In</li> </ul>     |
|                         |           |          |                 |                | Port 1                           |
|                         |           |          |                 |                | Port 2                           |
|                         |           |          |                 | ~              |                                  |
| <                       |           |          | > 100% 💌        |                | < 11 >                           |

### 6.3.1 Master 定位轴工艺对象组态

6.3.1.1 添加一个新的定位轴工艺对象 Master

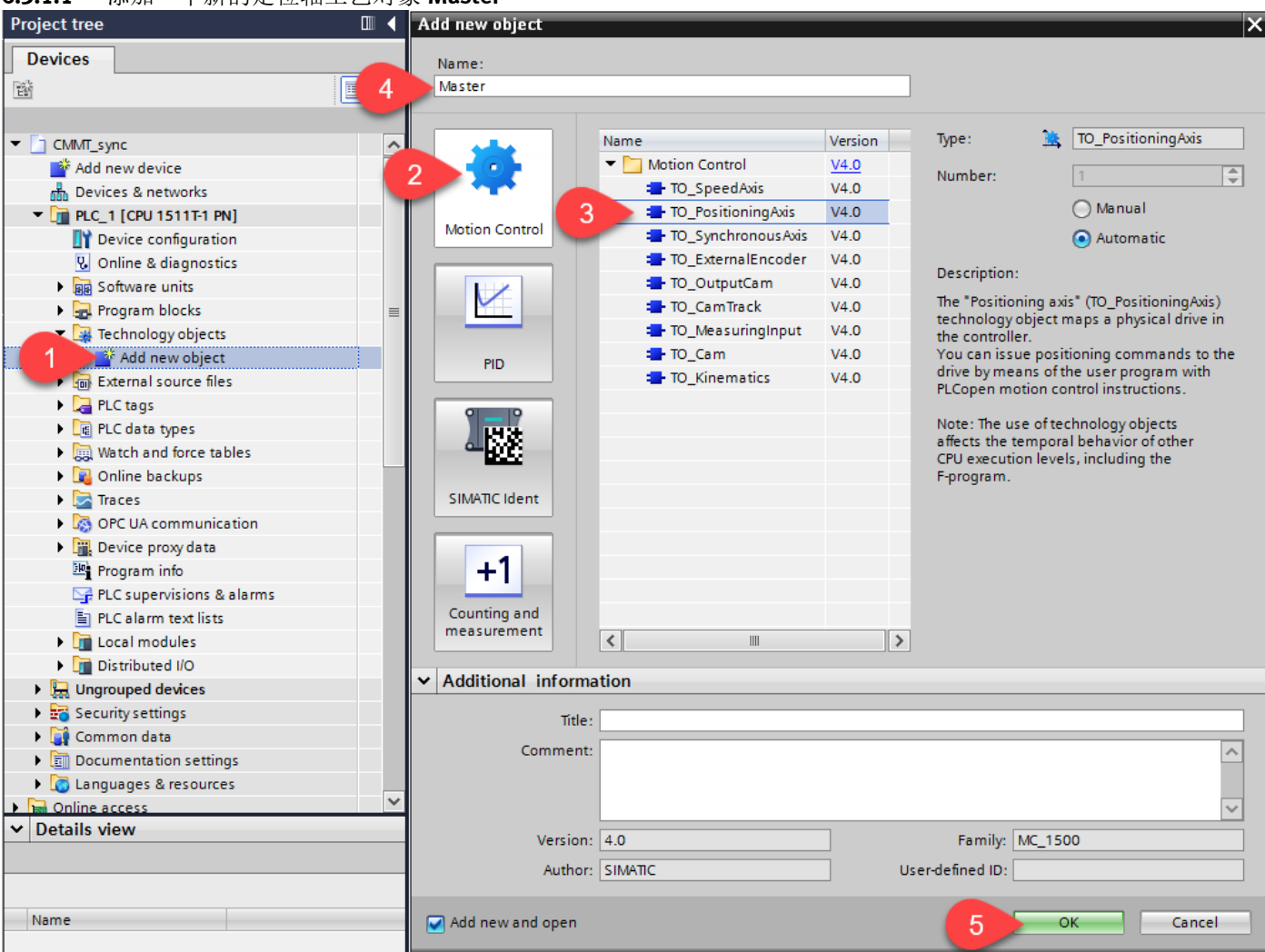

#### 6.3.1.2 基本参数配置

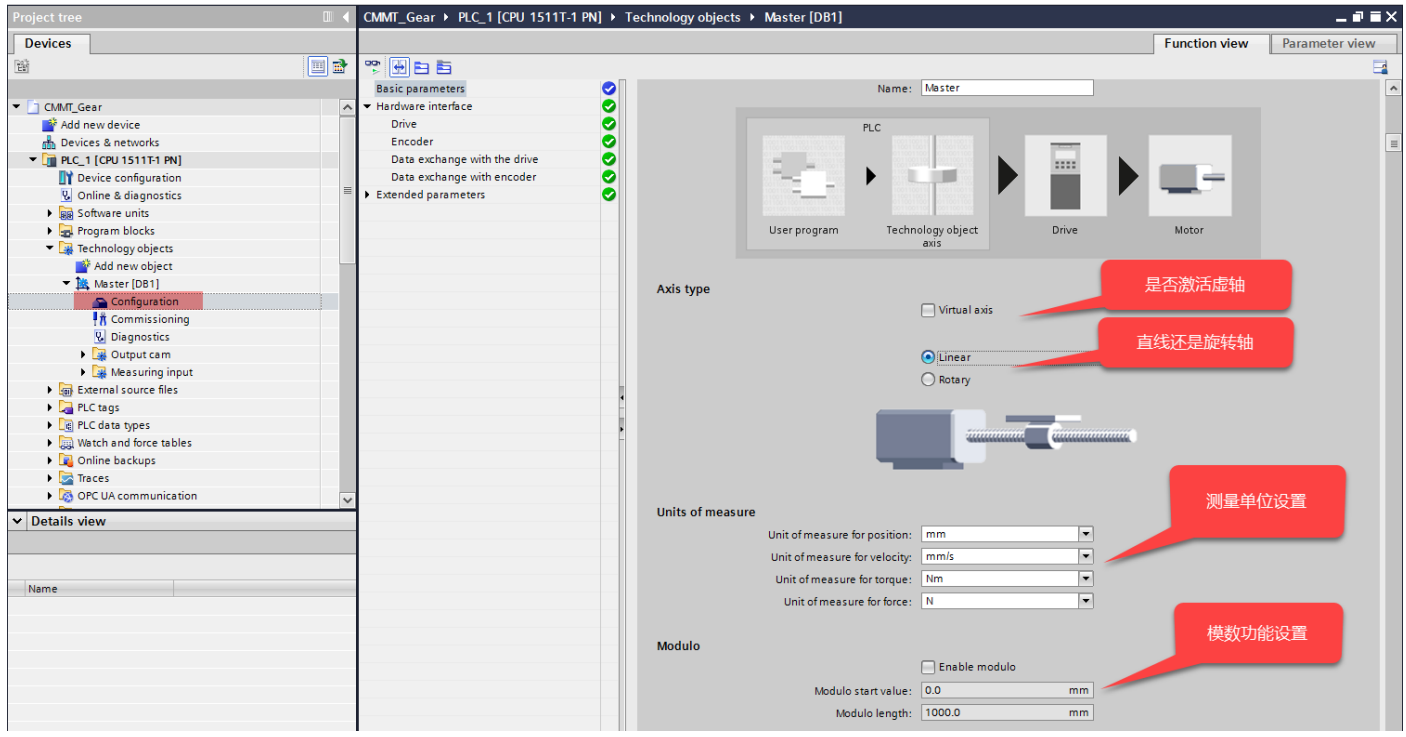

#### 6.3.1.3 硬件接口-驱动配置

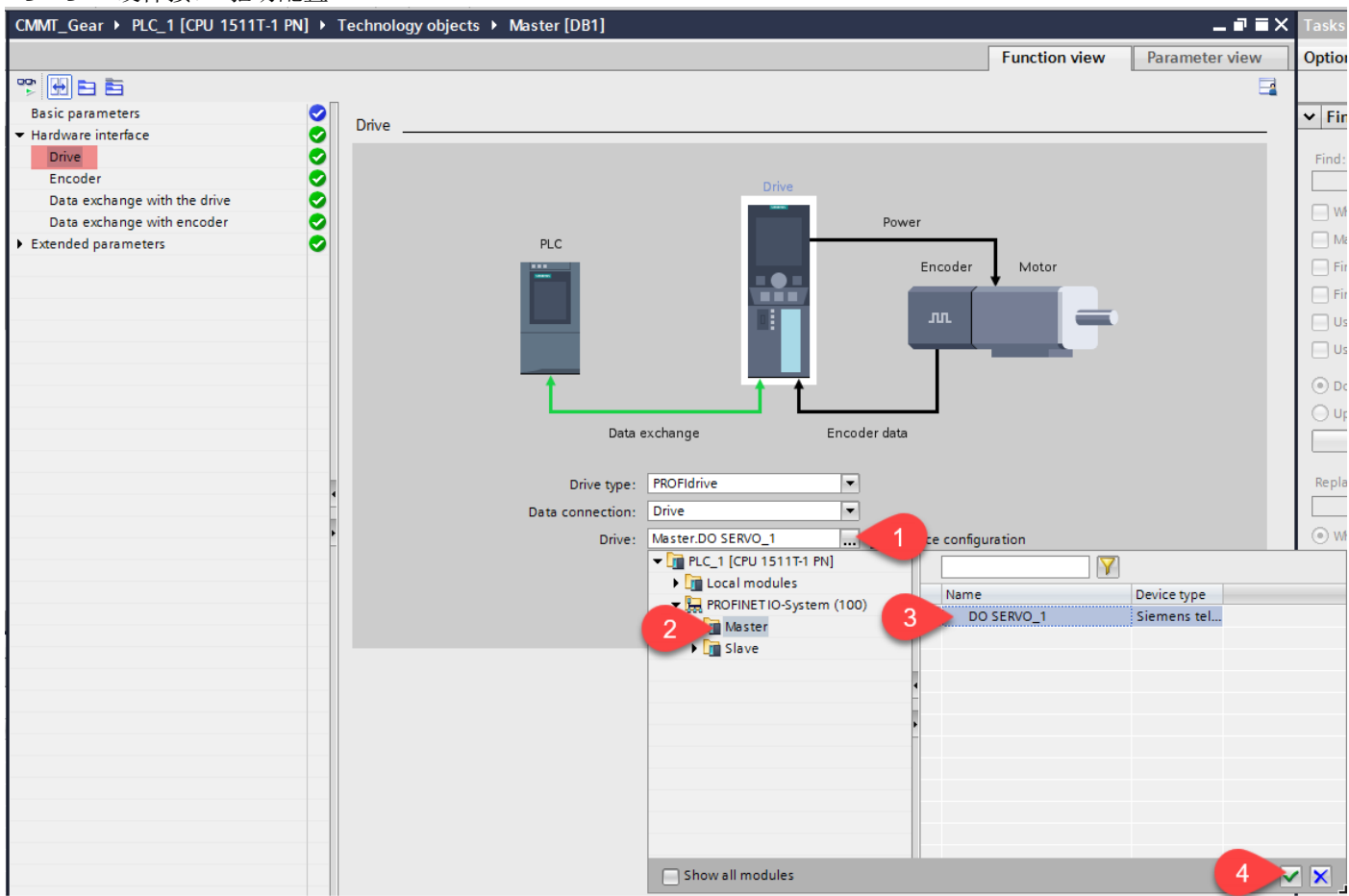

#### 6.3.1.4 硬件接口-编码器配置

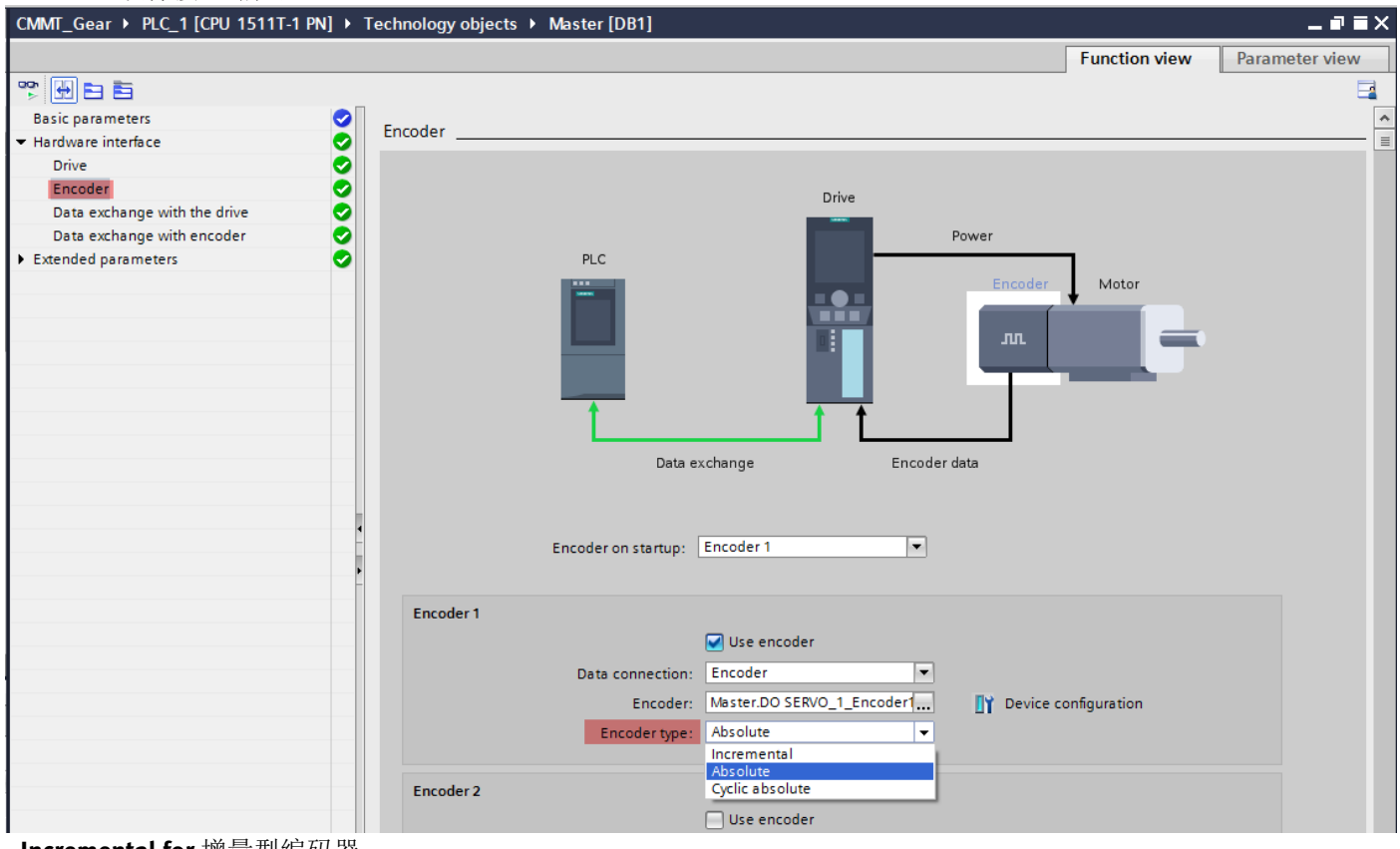

- Incremental for 增量型编码器

- Absolute for 绝对值单圈编码器 (例如: EMMT/S/E/B-AS- x -x-xx-xSx)

- Cyclic Absolute for 绝对值多圈编码器 (例如: EMMT/S/E/B-AS- x -x-xx-xMx)

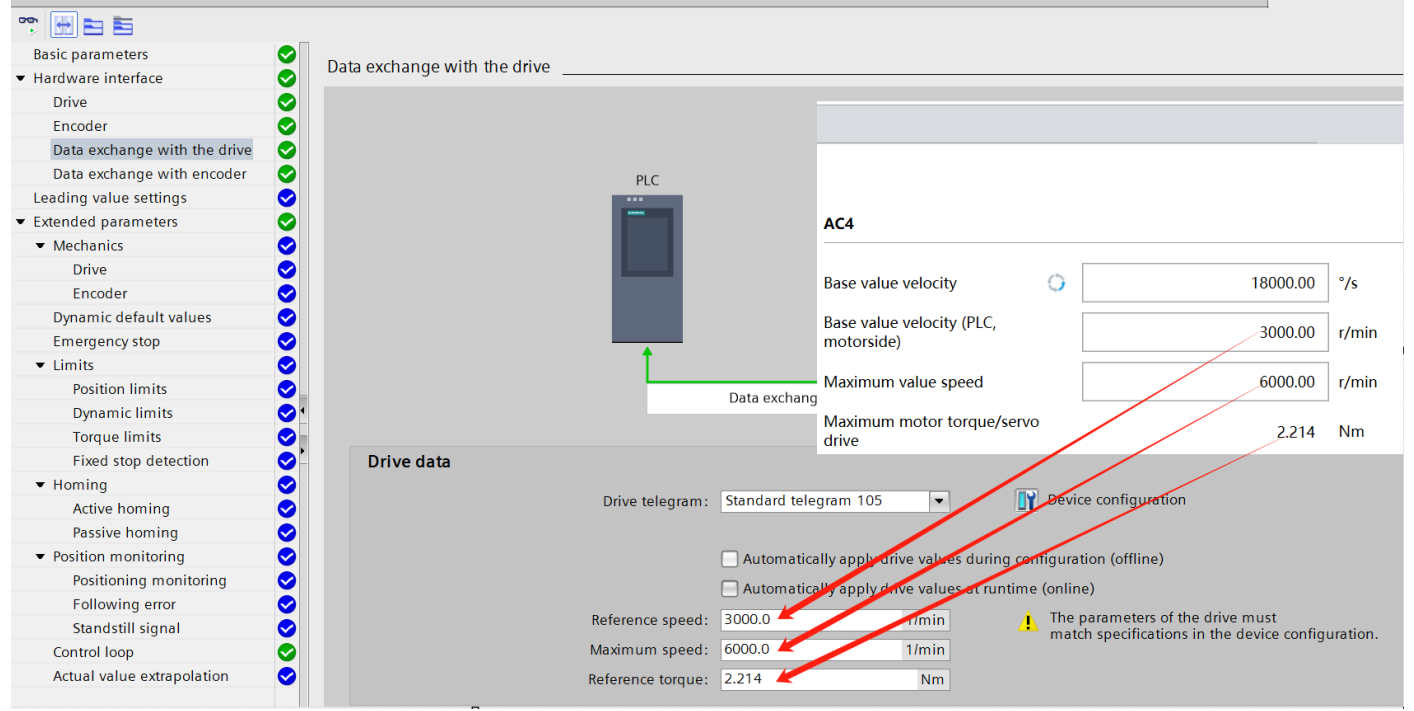

注:如果配有减速机,参考扭矩= P1.381.0.0/减速比。本案例无减速机,所以直接填写 P1.381.0.0。 硬件接口-编码器数据交换配置 6.3.1.6

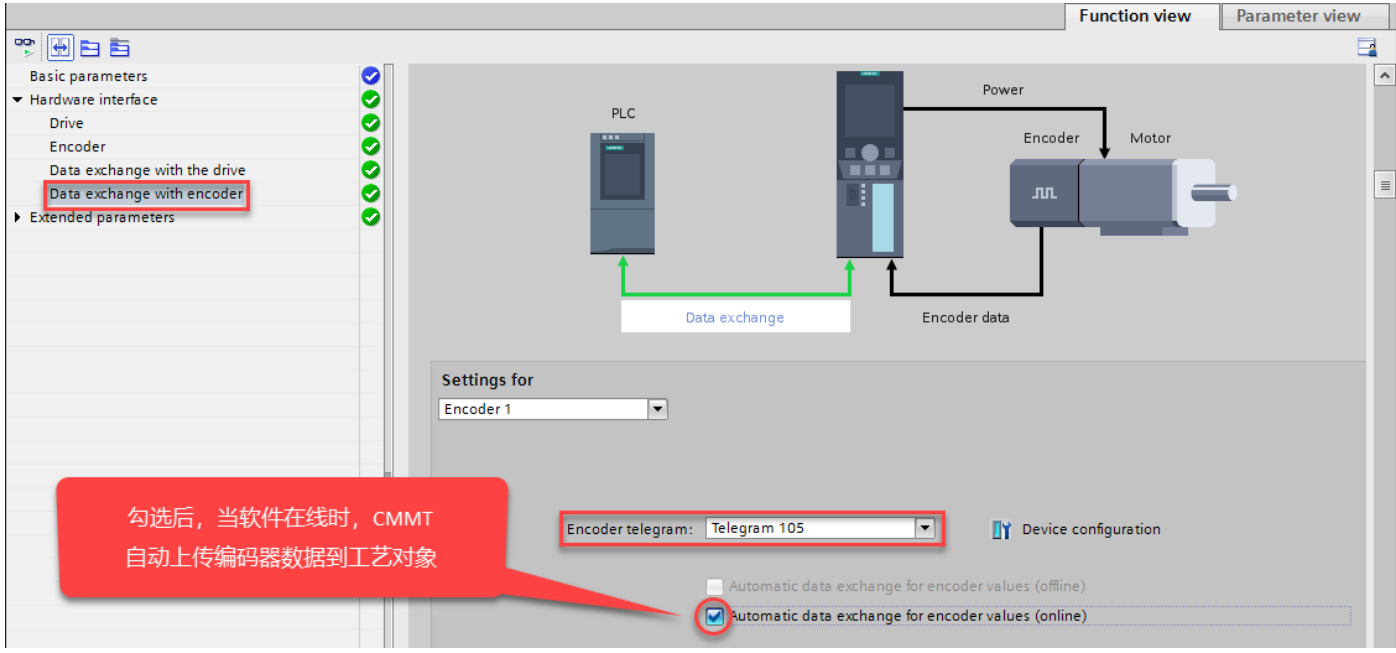

# 6.3.1.7 扩展参数-机械设置

| CMMT_Gear > PLC_1 (CPU 15111-1 PN) > Technology objects > Master [DB1]<br>Function view Parameter view<br>Parameters Place = Place = Pla | <b>5.1.7</b> 1                     | 成学致-机械以            | (且                   |                |                  |              |                          |      |               |                |
|----------------------------------------------------------------------------------------------------|------------------------------------|--------------------|----------------------|----------------|------------------|--------------|--------------------------|------|---------------|----------------|
| Function view       Parameter view         Parameters       Parameters         Hardware interface       Parameters         Mechanics       Parameters         Mechanics       Parameters<                                                                                                    | CMMT_Gear →                        | PLC_1 [CPU 1511T-1 | PN] > Tech           | nology objects | Master [DB1]     |              |                          |      |               | ▁▟ੋਙ〉          |
| Basic parameters       Hadware interface         Extended parameters       Mechanics         Extended parameters       Dynamic default values         Emergency stop       Dynamic default values         Position monitoring       Control loop         Actual value extrapolation       Settings for         Encoder 1       Image: Settings for         Encoder 1       Image: Settings for         Encoder mounting type:       On motor shaft                                                                                                    |                                    |                    |                      |                |                  |              |                          |      | Function view | Parameter view |
| Basic parameters Hardware interface Extended parameters Dynamic default values Emergency stop Limits Homing Position monitoring Control loop Actual value extrapolation Settings for Encoder nounting type: On motor shaft Interface Interface Interf    | 🎌 🛃 🖬 🖬                            |                    |                      |                |                  |              |                          |      |               | <b>_</b>       |
| Hardware interface         Extended parameters         Mechanics         Dynamic default values         Emergency stop         Limits         Homing         Position monitoring         Control loop         Actual value extrapolation         Settings for         Encoder mounting type:         Dencoder direction                                                                                                    | Basic paramete                     | rs                 | <ul> <li></li> </ul> |                |                  |              |                          |      |               |                |
| <ul> <li>Extended parameters</li> <li>Machanics</li> <li>Dynamic default values</li> <li>Emergency stop</li> <li>Limits</li> <li>Homing</li> <li>Position monitoring</li> <li>Control loop</li> <li>Actual value extrapolation</li> <li>Settings for</li> <li>Encoder mounting type: On motor shaft</li> <li>Encoder mounting type: On motor shaft</li> </ul>                                                                                                    | Hardware interf                    | ace                | M                    | echanics       |                  |              |                          |      |               |                |
| Mechanics         Dynamic default values         Emergency stop         Limits         Homing         Position monitoring         Control loop         Actual value extrapolation         Settings for         Encoder 1         Encoder 1         On motor shaft         Divert encoder direction                                                                                                    | <ul> <li>Extended paran</li> </ul> | neters             | <b>I</b>             |                |                  |              |                          |      |               |                |
| Dynamic default values<br>Emergency stop<br>Limits<br>Homing<br>Position monitoring<br>Control loop<br>Actual value extrapolation<br>Settings for<br>Encoder 1<br>Encoder mounting type: On motor shaft                                                                                                    | Mechanics                          |                    | 0                    |                |                  |              |                          |      |               |                |
| Emergency stop<br>Limits<br>Homing<br>Position monitoring<br>Control loop<br>Actual value extrapolation<br>Settings for<br>Encoder 1<br>Encoder mounting type: On motor shaft                                                                                                    | Dynamic def                        | ault values        | <b>2</b>             |                |                  |              |                          |      |               |                |
| <ul> <li>Limits</li> <li>Homing</li> <li>Position monitoring</li> <li>Control loop</li> <li>Actual value extrapolation</li> <li>Settings for</li> <li>Encoder 1</li> <li>Encoder mounting type: On motor shaft</li> </ul>                                                                                                    | Emergencys                         | top                | 2                    |                |                  |              |                          |      |               |                |
| <ul> <li>Position monitoring</li> <li>Control loop</li> <li>Actual value extrapolation</li> <li>Settings for</li> <li>Encoder 1</li> <li>Encoder mounting type: On motor shaft</li> <li>Invert encoder direction</li> </ul>                                                                                                    | Limits                             |                    |                      |                |                  | - 1          |                          | -    |               |                |
| Control loop<br>Actual value extrapolation<br>Settings for<br>Encoder 1                                                                                                    | <ul> <li>Position mor</li> </ul>   | itoring            |                      |                |                  |              |                          |      |               |                |
| Actual value extrapolation  Settings for Encoder 1  Encoder mounting type: On motor shaft Invert encoder direction Invert encoder direction Inver    | Control loop                       |                    | ŏ                    |                |                  | 20°.         |                          |      |               |                |
| Settings for<br>Encoder 1                                                                                                    | Actual value                       | extrapolation      | 0                    |                | л                | 🚅 0 :        |                          |      |               |                |
| Settings for<br>Encoder 1                                                                                                    |                                    |                    |                      |                |                  | - Ko         |                          |      |               |                |
| Settings for<br>Encoder 1                                                                                                    |                                    |                    |                      |                |                  | _            |                          |      |               |                |
| Settings for<br>Encoder 1                                                                                                    |                                    |                    |                      |                |                  |              |                          |      |               |                |
| Encoder 1 ↓ 编码器安装位置                                                                                                    |                                    |                    |                      | Cottings for   |                  |              |                          |      |               |                |
| Encoder in with a second second seco    |                                    |                    |                      | Settings for   |                  |              |                          |      |               |                |
| Encoder mounting type: On motor shaft                                                                                                    |                                    |                    |                      | Encoder 1      | •                |              |                          |      | 编码            | 器安装位置          |
| Encoder mounting type: On motor shaft                                                                                                    |                                    |                    | •                    |                |                  |              |                          |      |               |                |
| Encoder mounting type: On motor shaft                                                                                                    |                                    |                    |                      |                |                  |              |                          |      |               | _              |
| A Number of the second second    |                                    |                    | -                    |                | Encoder mou      | unting type: | On motor shaft           | -    |               |                |
|                                                                                                    |                                    |                    |                      |                |                  | E            | Invert encoder direction |      |               |                |
| ELGC-TB-KF-60-300 Axis size Feed constant Working stroke                                                                                                    |                                    | ELGC-TB-KF-60-300  | Axis size            | Feed constant  | Working stroke   |              |                          |      |               | лæ             |
| 8062777 60 78.00 mm/r 300.00 mm 中心反转设直                                                                                                    | Avia                               | 8062777            | 60                   | 78.00 mm/r     | 300.00 mm        |              |                          |      | 电机反转1         | <b>汉直</b>      |
|                                                                                                    | Axis                               |                    |                      | Drive mechanic |                  | _            |                          |      |               |                |
|                                                                                                    |                                    |                    |                      | Drive mechanis |                  | _            | Discussion discussion 🥒  |      |               |                |
| invertance allection allocation allocati                                                                                                    |                                    |                    |                      |                |                  | L            | Invertarive direction    |      | 减速            | 机化杨            |
| Load gear                                                                                                    |                                    |                    |                      | Load gear      |                  |              |                          |      | 10-ALC        |                |
| Number of moto-revolutions: 1                                                                                                    |                                    |                    |                      |                | Number of motor  | evolutions:  | 1                        |      |               |                |
| Number of load rev. lutions: 1 由红社公台是//#罗历                                                                                                    |                                    |                    |                      |                | Number of load r | evolutions:  | 1                        |      | 由紅洪           | ∽⇔骨串/硬炻        |
| Position parameters 中山加加市市里/琼坦                                                                                                    |                                    |                    |                      | Position param | eters            |              |                          |      | -Eultr        |                |
| Leadscrew pitch: 78.0 mm/rot                                                                                                    |                                    |                    |                      |                | Leads            | crew pitch:  | 78.0 mm                  | /rot |               |                |
|                                                                                                    |                                    |                    |                      |                |                  |              |                          |      |               |                |

注:旋转轴无螺距设置。

6.3.1.8 扩展参数-默认动态参数

如果运动控制指令中速度、加速度、加速度或 jerk 值小于 0,则使用此默认值。

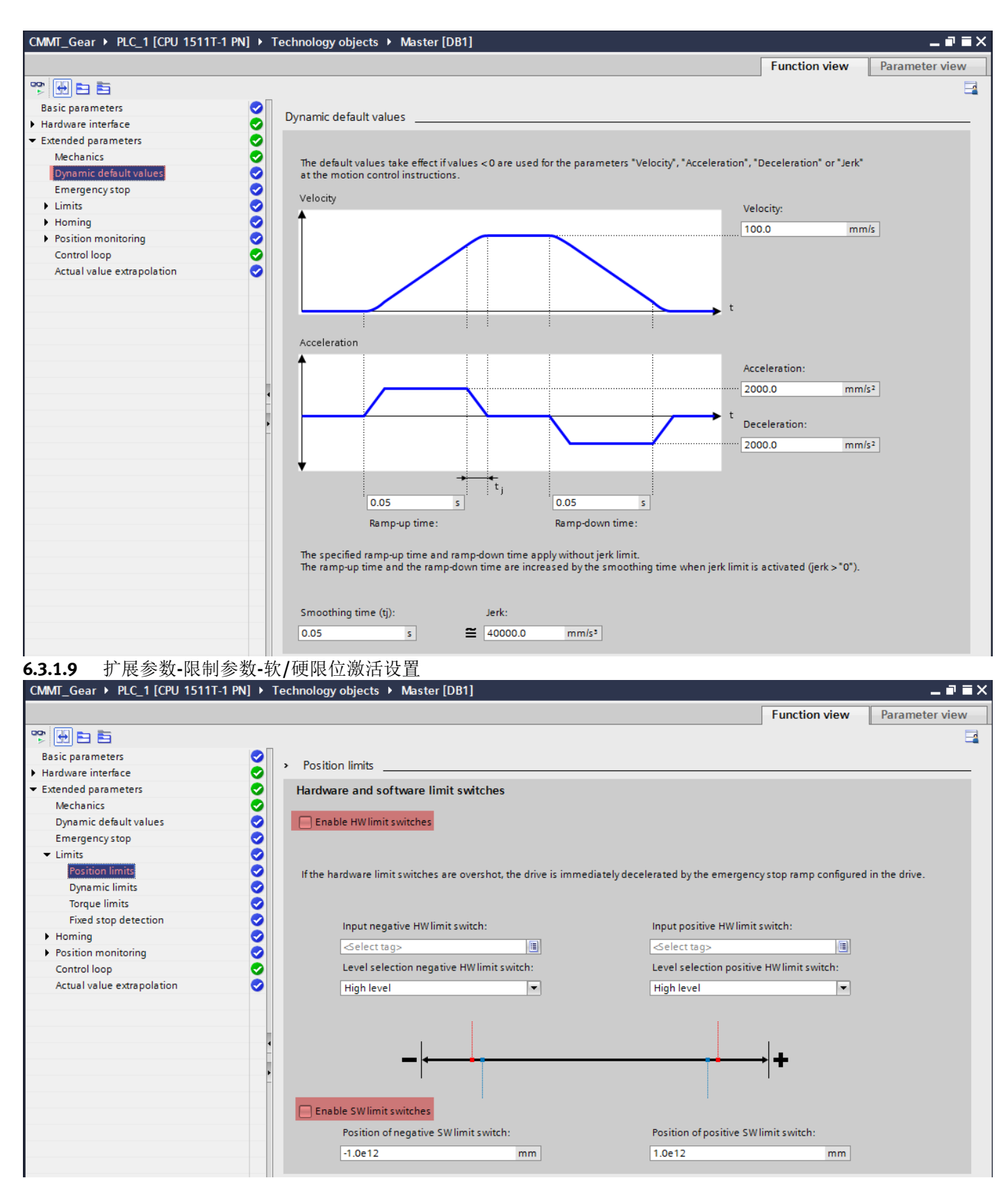

#### 6.3.1.10 其他设置

关于扩展参数里的其他参数,例如:急停参数,寻零参数,位置监控参数等,建议客户根据实际的应用来进行设置,这 里就不一一展开说明了。

#### 6.3.2 Slave 同步轴工艺对象组态

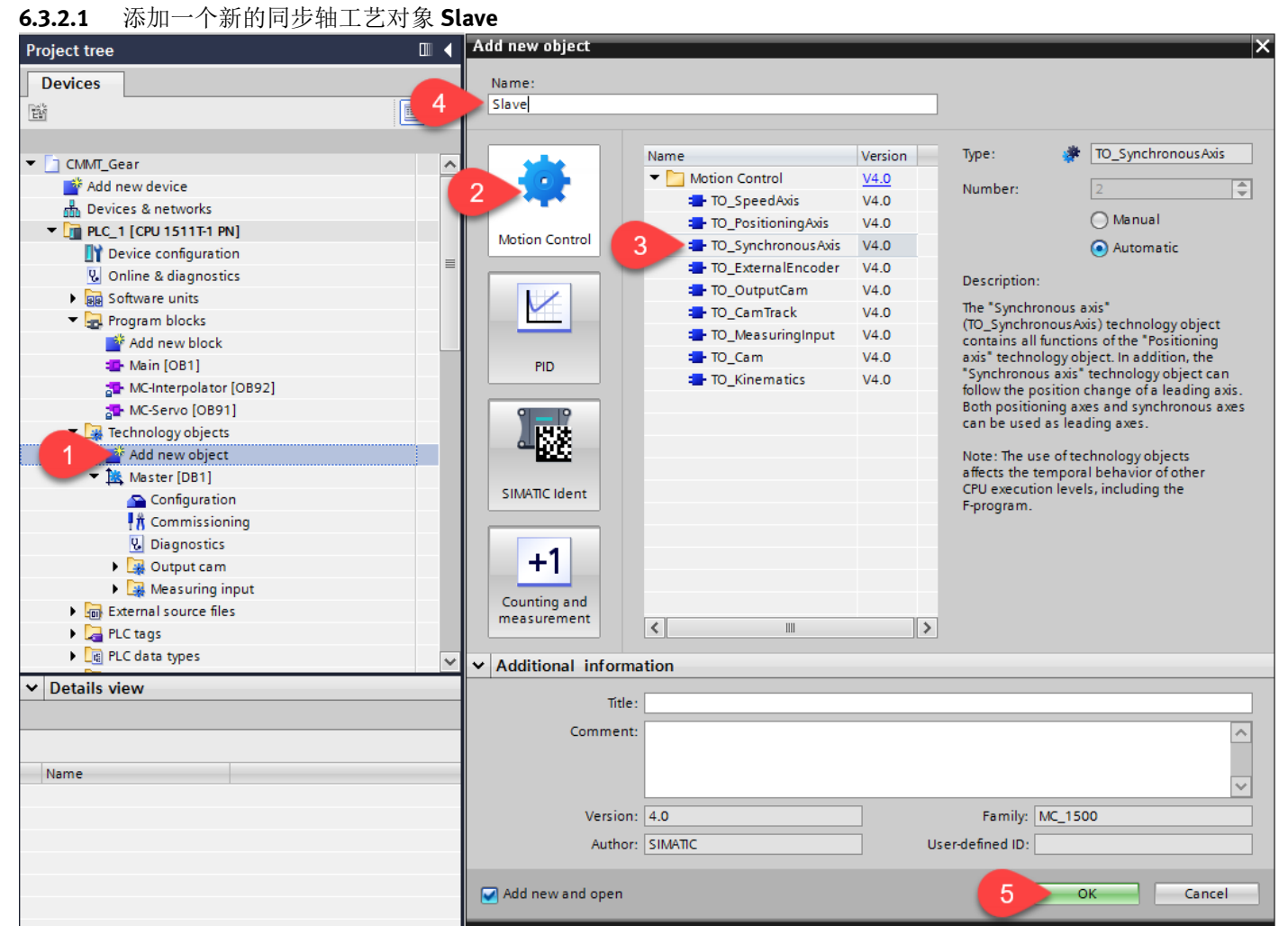

#### 6.3.2.2 设置主值互联

设置从轴的设定值来源(与主轴的设定值或实际值耦合)

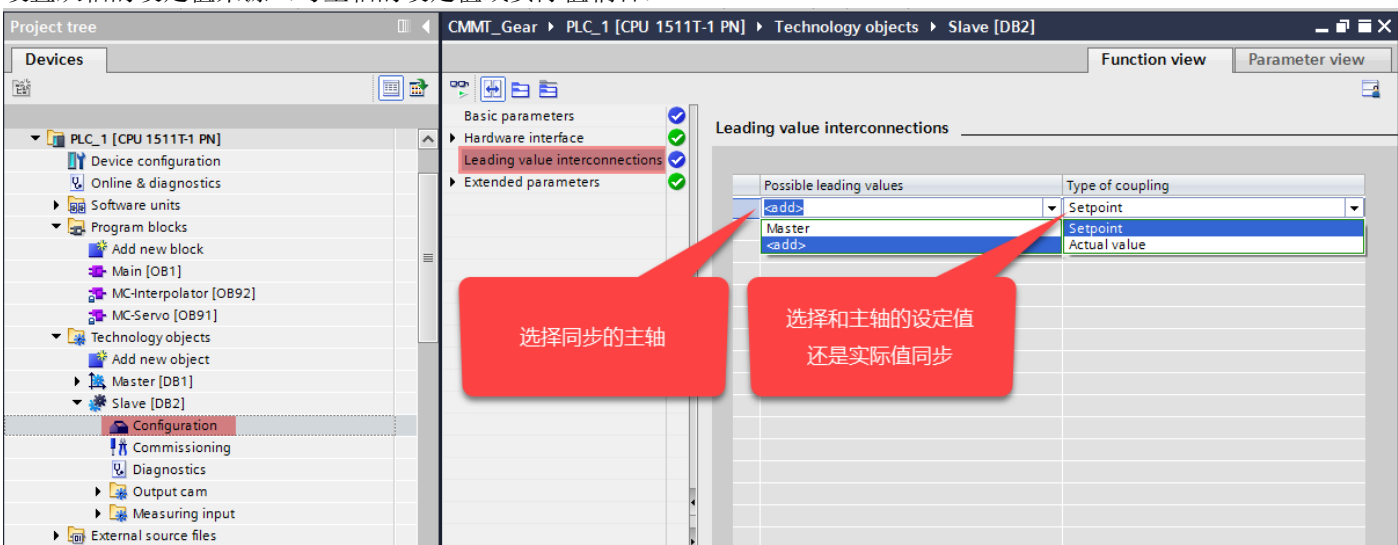

#### 6.3.2.3 设置同步轴的跟随误差

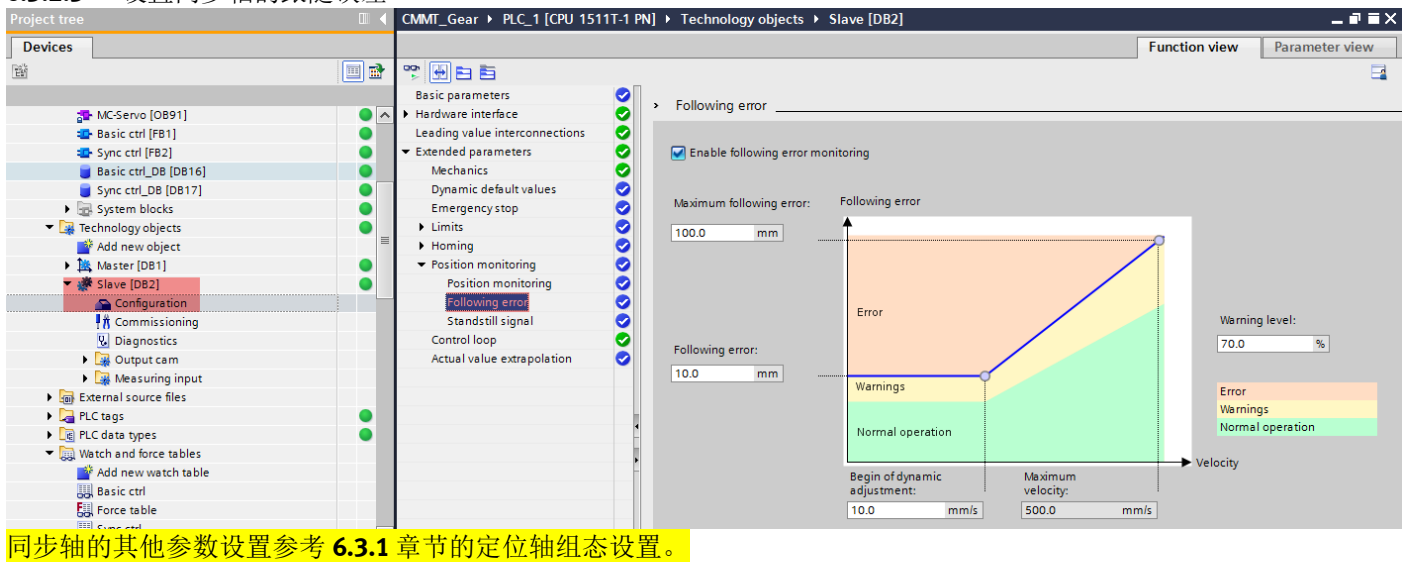

#### 6.4 设置 OB91 的循环时间

**OB91** 是 **S7-1500T** 运动控制的核心组织块,为了更好的实现运动控制功能,需要把 **OB91** 的循环时间同步到总线。另外 可根据应用情况选择"因子",增加"因子"可减轻 **CPU** 负荷,但会影响控制效果和精度。本测试设置为 **1**,应用的循 环时间为 **4ms**。(如果设置过小,会导致 **CPU** 的循环时间过大,无法运行,本测试中只有两个轴,所以可设置的比较 小。)实际情况请结合 **CPU** 的性能,轴的数量以及同步精度来设置合适的因子。

| CMMT_SYNC_TEL105                   |                       | ∧ ▼ Hardware in                 | MC Servo (OB91) |                                                 | ×         |
|------------------------------------|-----------------------|---------------------------------|-----------------|-------------------------------------------------|-----------|
| 💕 Add new device                   |                       | Drive                           | me_serve [ess1] |                                                 |           |
| networks                           |                       | Encoder                         | General Texts   |                                                 |           |
| PLC_1 [CPU 1511T-1 PN]             |                       | Data exch                       |                 |                                                 |           |
| Device configuration               |                       | Data exch                       | General         | Cycle time                                      |           |
| 🛂 Online & diagnostics             |                       | Leading valu                    | Information     |                                                 |           |
| <ul> <li>Software units</li> </ul> |                       | <ul> <li>Extended pa</li> </ul> | Time stamps     |                                                 |           |
| 🚔 Add new software u               | nit                   | <ul> <li>Mechanic</li> </ul>    | Compilation     | Ocyclic                                         |           |
| 🔻 🌄 Program blocks                 |                       | = Drive                         | Protection      | Cycle time (ms)                                 |           |
| Add new block                      |                       | Encode                          | Attributes      | Synchronous to the bus                          |           |
| Hain [OB1]                         |                       | Dynamic                         | Cycle time      |                                                 | 20)       |
| MC Interpolator [OB                | 92]                   | Emergen                         |                 | Source of the send clock: PROFINET IO-System (1 | 00)       |
| 🔁 MC_Servo [OB91]                  | Open                  | Lineigen                        |                 | Send clock (ms) 4                               |           |
| System blocks                      | N ca                  | Cul. X                          |                 | Factor: 1                                       | •         |
| 🔻 🃴 Technology objects             | X Cut                 | Ctrl+X                          | :               | Orcla time (ms) 4                               |           |
| 💕 Add new object                   | Copy                  | Ctrl+C                          |                 | Cycle unie (ins)                                |           |
| 🕶 🚉 Master_axis [DB1]              | - Paste               | CUI+V                           | 1               |                                                 |           |
| Configuration                      | X Delete              | Del                             |                 |                                                 |           |
| Commissioning                      | Rename                | F2                              | 1               |                                                 |           |
| <b>Q</b> Diagnostics               | Compile               | •                               |                 |                                                 |           |
| 🕨 🎇 Output cam                     | Download to device    | e 🕨                             |                 |                                                 |           |
| 🕨 🎇 Measuring input                | 💋 Go online           | Ctrl+K                          | 1               |                                                 |           |
| Slave_axis [DB2]                   | Go offline            | Ctrl+M                          |                 |                                                 | OK Cancel |
| External source files              | A Quick compare       | •                               |                 |                                                 |           |
| 🕨 🌄 PLC tags                       |                       |                                 |                 |                                                 |           |
| PLC data types                     | Search in project     | Ctrl+F                          |                 |                                                 |           |
| Watch and force tables             | Generate source fr    | om blocks                       |                 |                                                 |           |
| 🕨 📴 Online backups                 | X Cross-references    | F11                             |                 |                                                 |           |
| Traces                             | X Cross-reference inf | ormation Shift+F11              |                 |                                                 |           |
| OPC UA communication               | Call structure        |                                 |                 |                                                 |           |
| 🕨 🏢 Device proxy data              | Assignment list       |                                 |                 |                                                 |           |
| Program info                       | Cultab areas mail     |                                 |                 |                                                 |           |
| PLC supervisions & alarn           | switch programmi      | ing language                    |                 |                                                 |           |
| PLC alarm text lists               | E Print               | Ctrl+P                          |                 |                                                 |           |
| Local modules                      | Print preview         |                                 |                 |                                                 |           |
| Distributed I/O                    | Q Properties          | Alt+Enter                       |                 |                                                 |           |

# 7 工艺面板调试

# 7.1 单轴调试面板

|       | Project tree                                              | CMMT_Gear > PLC_1 [CPU 1511T-1 PN] > Technology objects > Slave [DB2] | × |  |  |  |  |
|-------|-----------------------------------------------------------|-----------------------------------------------------------------------|---|--|--|--|--|
|       | Devices                                                   |                                                                       |   |  |  |  |  |
|       | <u>E9</u>                                                 | ■ ■ 抽版 control namel 相位 相位 和 和 和 和 和 和 和 和 和 和 和 和 和 和 和 和 和          |   |  |  |  |  |
|       | ▼ 📴 PLC_1 [CPU 1511T-1 PN]                                | Axis control panel                                                    | H |  |  |  |  |
| Start | Device configuration                                      | Master control: Avis: Operating mode:                                 |   |  |  |  |  |
|       | Software units                                            | Activate Deactivate Deactivate Deactivate Deactivate                  |   |  |  |  |  |
|       | <ul> <li>Program blocks</li> <li>Add new block</li> </ul> | Homing Homing                                                         |   |  |  |  |  |
|       | 📲 Main [OB1]                                              | Velocity: 50.0 mm/s Acceleration: 1000.0 mm Positioning relative      |   |  |  |  |  |
|       | MC-Interpolator [OB92]                                    | Deceleration: 1000.0 mm.                                              |   |  |  |  |  |
|       | Technology objects     Add new object                     | Jerk: 20000.0 mmis <sup>3</sup>                                       |   |  |  |  |  |
|       | <ul> <li>Master [DB1]</li> </ul>                          | Avic status                                                           |   |  |  |  |  |
|       | Configuration                                             | Current values                                                        |   |  |  |  |  |
|       | U Diagnostics                                             | Error Homed More Position: 0.0 mm                                     |   |  |  |  |  |
|       | <ul> <li>Gutput cam</li> <li>Measuring input</li> </ul>   | Velocity: 0.0 mm/s                                                    |   |  |  |  |  |
|       | Slave [DB2]     External source files                     | Active errors: 0 故障确认                                                 |   |  |  |  |  |
|       | Complexitient source mes                                  |                                                                       |   |  |  |  |  |
|       | Le PLC data types                                         | Alarm display 🥕                                                       |   |  |  |  |  |
|       | 操作模式                                                      |                                                                       |   |  |  |  |  |
|       | 回原点                                                       | 此功能相当于主动回原点。必须组态主动回原点工艺对象参数。                                          |   |  |  |  |  |
|       |                                                           | 对于绝对编码器不能使用回原点。将该模式与绝对编码器配合使用时,无法引用工艺对象。                              |   |  |  |  |  |
| -     | 第四日会社上位田                                                  |                                                                       | _ |  |  |  |  |
|       | 设直回参考点位直                                                  | 此功能相当于且接回原点(绝对)。                                                      |   |  |  |  |  |
|       |                                                           | 使用"开始"(Start) 按钮, 可将实际位置设置为"位置"(Position) 甲指定的值, 开设置"已                |   |  |  |  |  |
|       |                                                           | 回原点" (Homed) 状态。                                                      |   |  |  |  |  |
|       | 点动                                                        | 通过点动方式执行运动指令。                                                         |   |  |  |  |  |
|       |                                                           | 使用"向前"(Forward)或"向后"(Backward)按钮可开始朝正方向或负方向运动。只要按住                    |   |  |  |  |  |
|       |                                                           | 鼠标左键不放,运动就会继续进行。                                                      |   |  |  |  |  |
|       | 速度参数/速度设定                                                 | 轴将按指定的速度移动,直到将其停止。                                                    |   |  |  |  |  |
|       | 值                                                         |                                                                       |   |  |  |  |  |
|       | 相对定位                                                      | 根据"Control"下指定的默认值,以相对行进运动方式进行定位。                                     |   |  |  |  |  |
|       | 绝对定位                                                      | 根据"Control"下指定的默认值,以绝对行进运动方式进行定位。                                     |   |  |  |  |  |

### 7.2 单轴状态及故障面板

| Project tree                           |       | CMMT_Gear → PLC_1 [C  | CPU 1511T-1 PN] 	► Technology objects 	► N | laster [DB1]           |                      |
|----------------------------------------|-------|-----------------------|--------------------------------------------|------------------------|----------------------|
| Devices                                |       |                       |                                            |                        |                      |
|                                        |       | <b>00</b> ∧           |                                            |                        |                      |
|                                        |       | Status and error bits | Status and error bits                      |                        |                      |
| ▼ 1 PLC_1 [CPU 1511T-1 PN]             | 🗹 🔍 🔼 | Motion status         |                                            |                        |                      |
| Device configuration                   |       | PROFIdrive telegram   |                                            |                        |                      |
| 🛂 Online & diagnostics                 |       |                       | Axis status                                | Motion status          | Error                |
| Software units                         |       |                       | Simulation active                          | Done (no job running)  | System               |
| Program blocks                         | •     |                       | Enabled                                    | Homing job             | Configuration        |
| Add new block                          | =     |                       |                                            |                        |                      |
| Main [OB1]                             |       |                       | Position-controlled mode                   | por                    | User program         |
| MC-Interpolator [OB92]                 |       |                       | Homed                                      | Velocity specification | Drive                |
| MC-Servo [OB91]                        |       |                       | Error                                      | Positioning job        | Encoder              |
| <ul> <li>Iechnology objects</li> </ul> | •     |                       | Restart active                             | Constant velocity      | Data exchange        |
| Add new object                         |       |                       | Avis control papel active                  | Standstill             |                      |
| Configuration                          | •     |                       |                                            |                        |                      |
|                                        | _     |                       | Drive ready                                | Accelerating           | Job rejected         |
| V. Diagnostics                         |       |                       | Encoder values valid                       | Decelerating           | 🛄 Homing 🦰           |
| Output cam                             |       |                       | Active encoder                             | Torque limit active    | 🔲 Positioning 🥕      |
| Measuring input                        |       |                       | Restart required                           |                        | Dynamic limitation 🥕 |
| 🕨 🎆 Slave [DB2]                        | •     |                       | · - ·                                      |                        | Following error 🔻    |
| External source files                  |       |                       | Ctatus limit switch                        | Warnings               | Cardinate autom      |
| 🕨 🌄 PLC tags                           | •     |                       | Status limit switch                        | warnings               |                      |
| PLC data types                         | •     |                       | Negative SW limit switch approached        | Configuration          | 🛄 HW limit switch 🧖  |
| Watch and force tables                 |       |                       | Positive SW limit switch approached        | Job rejected           | Adaptation           |
| Online backups                         | ~     |                       | Neg. HW limit switch approached            | 🔲 Dynamic limitation 🥕 |                      |
| ✓ Details view                         |       |                       | Pos. HW limit switch approached            |                        |                      |
|                                        |       |                       | Alarm display 🔀                            |                        |                      |

# 8 创建轴的基本控制程序

#### 8.1 添加轴基本控制 FB 块

添加 Basic ctrl FB 块,用于两个轴的使能,点动,寻零,故障复位,定位等基本控制。

| Project tree           | <b>،</b> ا |                    |                  |                                                                              |
|------------------------|------------|--------------------|------------------|------------------------------------------------------------------------------|
| Devices                |            | Add new block      |                  | ×                                                                            |
|                        |            | Name:              |                  |                                                                              |
|                        | 3          | Basic ctrl         |                  |                                                                              |
| CMMT Gear              | ^          |                    |                  |                                                                              |
| Add new device         |            |                    | Language:        | LAD                                                                          |
| Devices & networks     |            |                    | Number           | 1                                                                            |
| ▼ 1 [CPU 1511T-1 PN]   |            | -OB                |                  |                                                                              |
| Device configuration   |            | Organization       |                  | O Manual                                                                     |
| 🖳 Online & diagnostics | =          | biock              |                  | <ul> <li>Automatic</li> </ul>                                                |
| Software units         |            |                    |                  |                                                                              |
| 👝 🔁 Program blocks     |            |                    |                  |                                                                              |
| Add new block          | 2          |                    | Description:     |                                                                              |
| 📲 Main [OB1]           |            |                    | Function blocks  | are code blocks that store their values permanently in instance data blocks, |
| MC-Interpolator [OB92] |            | Function block     | so that they rem | ain available after the block has been executed.                             |
| MC-Servo [OB91]        |            |                    |                  |                                                                              |
| 🔻 🚂 Technology objects |            |                    |                  |                                                                              |
| 🚔 Add new object       |            |                    |                  |                                                                              |
| Master [DB1]           |            | FC                 |                  |                                                                              |
| 🕨 👹 Slave [DB2]        |            | Function           |                  |                                                                              |
| External source files  |            |                    |                  |                                                                              |
| PLC tags               |            |                    |                  |                                                                              |
| PLC data types         |            |                    |                  |                                                                              |
| Watch and force tables |            | DP                 |                  |                                                                              |
| Online backups         | 1001       |                    |                  |                                                                              |
| Traces                 |            | Data block         |                  |                                                                              |
| GPC UA communication   | ~          |                    | more             |                                                                              |
| ✓ Details view         | -          | > Additional infor | mation           |                                                                              |
|                        | 100        | Add new and oper   | 1                | 4 OK Cancel                                                                  |

#### 8.2 在 Basic ctrl FB 块中添加控制指令

#### Network 1:

•

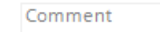

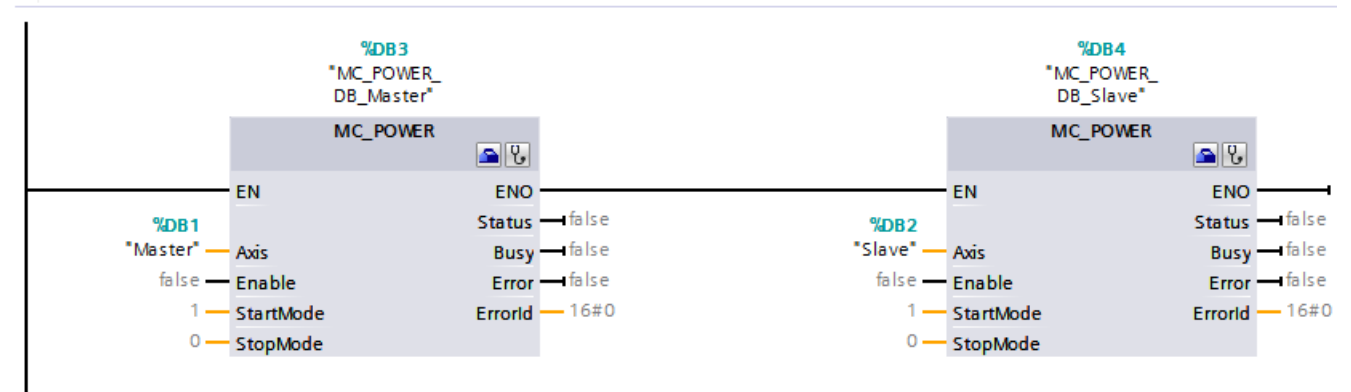

Network 2:

Comment

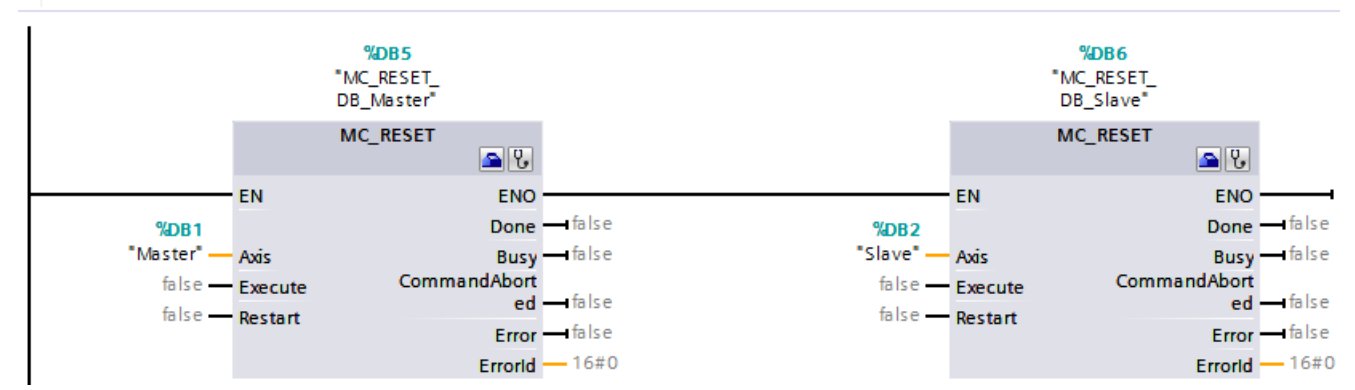

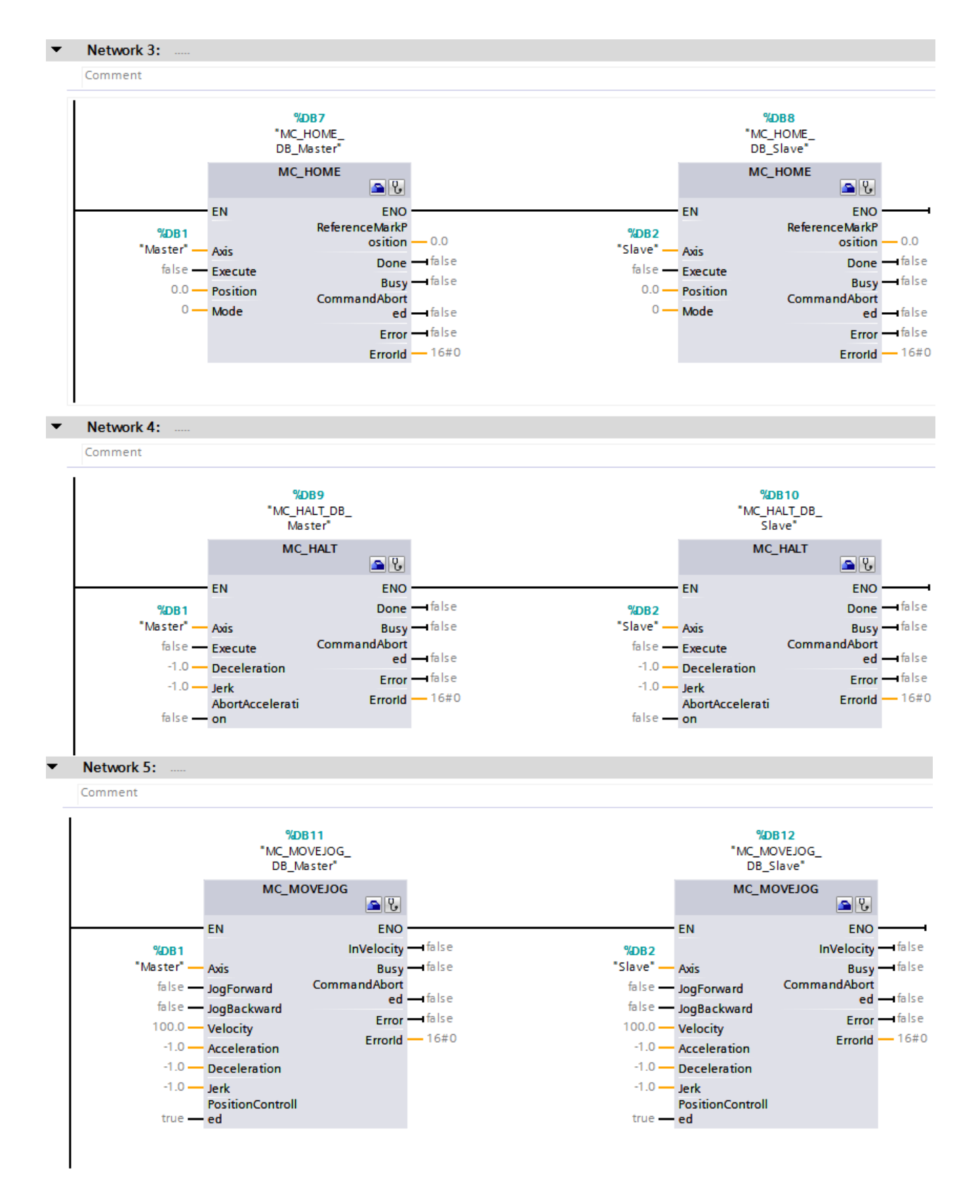

## 9 创建同步控制程序

#### 9.1 同步指令介绍

#### **9.1.1** 相对同步指令 MC\_GearIn 介绍

S7-1500/1500T 支持通过 MC\_Gearln 命令建立主轴和从轴的相对同步,但 S7-1500 不支持指定绝对的同步位置,即建 立同步后的主轴位置和从轴位置不相同。在建立同步的过程中,从轴的动态特性使用"Jerk"、"Acceleration"和 "Deceleration"等参数定义值。使用参数"Ratio Numerator"和"Ratio Denominator"将电子齿轮比指定为两个整数 之间的关系(分子/分母)。

命令及输入/输出参数说明如下:

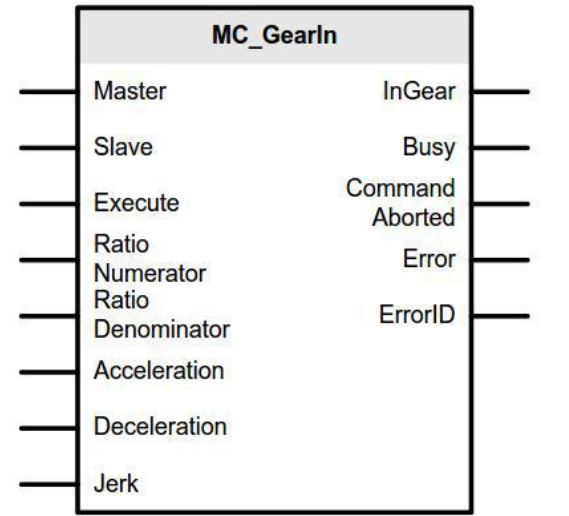

| 输入参数              |                    |               |  |  |  |
|-------------------|--------------------|---------------|--|--|--|
| 参数                | 数据类型               | 功能            |  |  |  |
| Master            | TO_Axis            | 主轴的 TO 对象名称   |  |  |  |
| Slave             | TO_SynchronousAxis | 同步从轴的 TO 对象名称 |  |  |  |
| Execute           | BOOL               | 启动同步功能, 上升沿触发 |  |  |  |
| Ratio Numerator   | DINT               | 齿轮比:分子        |  |  |  |
| Ratio Denominator | DINT               | 齿轮比:分母        |  |  |  |
| Acceleration      | LREAL              | 加速度           |  |  |  |
| Deceleration      | LREAL              | 减速度           |  |  |  |
| Jerk              | LREAL              | 加减速度变化率       |  |  |  |
|                   | 输出参数               | k             |  |  |  |
| InGear            | BOOL               | 同步已经建立        |  |  |  |
| Busy              | BOOL               | 命令任务正在处理      |  |  |  |
| CommandAborted    | BOOL               | 此命令被放弃        |  |  |  |
| Error             | BOOL               | 命令出错          |  |  |  |
| ErrorID           | WORD               | 出错编号          |  |  |  |

命令说明如下:

• 同步持续时间和距离与以下参数有关: "MC\_GearIn"命令的开始时间、开始时从轴的动态值、同步命令的动态参数 设置、主轴的动态值。

• 传动比可以指定为正数或负数。正数: 主从轴同向运行, 负数: 主从轴反向运行。

• 主轴处于停止状态或运动状态时,均可以启动同步操作。

• 对于输入加速度、减速度参数: >0 时输入数值生效, =0 不允许, <0 时使用 TO 对象的组态默认值(位于 Technology object > Configuration > Extended parameters > Dynamic defaults )

• 对于输入 Jerk 参数: >0 时输入数值生效, =0 使用梯形速度轮廓, <0 时使用 T0 对象的组态默认值(位于

Technology object > Configuration > Extended parameters > Dynamic defaults )

### 9.1.2 绝对同步指令 MC\_GearInPos 介绍

通过命令"MC\_GearInPos"可在主轴和从轴之间启动绝对齿轮同步运动。可以指定同步位置,通过指定主轴运行距离 或动态响应值来建立同步的过程,还可以定义同步的方向。此命令只有工艺型 PLC 支持,例如 S7-1500T。 命令的参数说明如下:

| MC_GearInPos              |                    |                                |
|---------------------------|--------------------|--------------------------------|
| Master S                  | tartSync           |                                |
| Slave                     | InSync             |                                |
| Execute                   | Busy               |                                |
| Ratio Co                  | ommand             |                                |
| Ratio                     | Aborted            |                                |
| Denominator<br>MasterSync | Enor               |                                |
| Position                  | ErrorID            |                                |
| Position                  |                    |                                |
| SyncProfile<br>Reference  |                    |                                |
| MasterStart               |                    |                                |
| Velocity                  |                    |                                |
| Velocity                  |                    |                                |
| Acceleration              |                    |                                |
| Deceleration              |                    |                                |
| Jerk                      |                    |                                |
| Sync                      |                    |                                |
| Direction                 |                    | skt.                           |
|                           | 制入参加               | <u>奴</u>                       |
| 参数                        | 数据类型               | 功能                             |
| laster                    | TO_Axis            | 主轴的 TO 对象名称                    |
| Slave                     | TO_SynchronousAxis | 同步从轴的 TO 对象名称                  |
| Execute                   | BOOL               | 启动同步功能,上升沿触发                   |
| Ratio Numerator           | DINT               | 齿轮比:分子                         |
| atio Denominator          | DINT               | 齿轮比:分母                         |
| MasterSync Position       | LREAL              | 主轴和从轴同时移动的位置即为主轴的              |
|                           |                    | 起始位置                           |
| SlaveSync Position        | LREAL              | 主轴和从轴同时移动的位置即为从轴的              |
| 14,00,10 10010101         |                    | 起始位置                           |
|                           |                    | 同步类型                           |
| SyncProfileReference      | DINT               | = 0 使用动态参数进行同步                 |
|                           |                    | = 1 使用主值距离进行同步                 |
|                           |                    | 主值距离                           |
| lasterStart Distance      | LREAL              | ("SyncProfileReference" = 1 时生 |
| -                         |                    | 效)                             |
| cceleration               | LREAL              | 加速度                            |
| eceleration               | LREAL              | 减速度                            |
| erk                       | LREAL              | 加减速度变化率                        |
| SyncDirection             | DINT               | 同步方向(同步期间,激活模态功能时              |
|                           | ~                  | 的从轴方向)                         |

输出参数

| StartSync      | BOOL | 开始建立同步   |  |  |  |
|----------------|------|----------|--|--|--|
| InGear         | BOOL | 同步已经建立   |  |  |  |
| Busy           | BOOL | 命令任务正在处理 |  |  |  |
| CommandAborted | BOOL | 此命令被放弃   |  |  |  |
| Error          | BOOL | 命令出错     |  |  |  |
| ErrorID        | WORD | 出错编号     |  |  |  |

命令说明如下:

• 建立同步的两种方式:

(1)基于主轴运行距离的同步(SynProfileReference参数=1)当主轴运行位置到达"MasterSynPosition-

MasterStartDistance"时,从轴开始运动,当主轴运行了"MasterStartDistance"距离后,位置到达 "MasterSynPosition"且从轴位置到达"SlaveSynPosition"时,从轴与主轴同步上,以相同的速度运行。

(2)基于动态响应的同步(SynProfileReference=0)系统根据输入的动态响应参数启动从轴,当主轴运行到

"MasterSynPosition"且从轴位置到达"SlaveSynPosition"时,从轴与主轴同步上,以相同的速度运行。 •同步操作在为主轴和从轴指定的同步位置之前进行同步。

- 使用参数 "Ratio Numerator"和 "Ratio Denominator"将传动比指定为两个整数之间的关系(分子/分母)。
- 传动比的分子指定为正数或负数。正数: 主从轴同向运行, 负数: 主从轴反向运行。
- 主轴处于停止状态或运动状态时,均可以启动同步操作。

• 对于输入加速度、减速度参数: >0 时输入数值生效, =0 不允许, <0 时使用 TO 对象的组态默认值(位于 Technology object > Configuration > Extended parameters > Dynamic defaults)

• 对于输入 Jerk 参数: >0 时输入数值生效, =0 使用梯形速度轮廓, <0 时使用 TO 对象的组态默认值(位于 Technology object > Configuration > Extended parameters > Dynamic defaults)

### 9.2 编写同步控制指令

• 添加 Sync ctrl FB 块,用于编写同步控制指令。

| Project tree              |   | Add new block   |                  |                                                                         | ×     |
|---------------------------|---|-----------------|------------------|-------------------------------------------------------------------------|-------|
| Devices                   |   | Name:           |                  |                                                                         |       |
|                           | 3 | Sync ctrl       |                  |                                                                         |       |
|                           |   |                 |                  |                                                                         |       |
| ▼ CMMT_Gear               | ~ |                 | Language:        | LAD                                                                     |       |
| 💕 Add new device          |   |                 | Number           |                                                                         |       |
| Devices & networks        |   | -OB             | Number:          |                                                                         |       |
| PLC_1 [CPU 1511T-1 PN]    |   | Organization    |                  | 🔘 Manual                                                                |       |
| Device configuration      |   | DIOCK           |                  | <ul> <li>Automatic</li> </ul>                                           |       |
| 🛂 Online & diagnostics    |   |                 |                  |                                                                         |       |
| Software units            |   |                 |                  |                                                                         |       |
| Program blocks            |   |                 | Description:     |                                                                         |       |
| 1 Add new block           |   |                 | Function blocks  | are code blocks that store their values permanently in instance data bl | ocks, |
| 💶 Main [OB1]              |   | Function block  | so that they rer | nain available after the block has been executed.                       |       |
| MC-Interpolator [OB92]    |   |                 |                  |                                                                         |       |
| MC-Servo [OB91]           |   |                 |                  |                                                                         |       |
| 📲 Basic ctrl [FB1]        | _ |                 |                  |                                                                         |       |
| 🕨 🔙 System blocks         |   | FC              |                  |                                                                         |       |
| 🔻 🚂 Technology objects    |   | Function        |                  |                                                                         |       |
| 📑 Add new object          |   | - Tunction      |                  |                                                                         |       |
| 🕨 🎠 Master [DB1]          |   |                 |                  |                                                                         |       |
| 🕨 💏 Slave [DB2]           |   |                 |                  |                                                                         |       |
| 🕨 🔚 External source files |   |                 |                  |                                                                         |       |
| 🕨 🚂 PLC tags              |   | DB              |                  |                                                                         |       |
| 🕨 🫅 PLC data types        |   | Data block      |                  |                                                                         |       |
| Watch and force tables    |   |                 | more             |                                                                         |       |
| Online backups            | ✓ | Additional info | rmation          |                                                                         |       |
| ✓ Details view            |   |                 | mation           |                                                                         |       |
|                           |   | Add new and ope | n                | 4 ОК Са                                                                 | ncel  |
|                           |   |                 |                  |                                                                         |       |

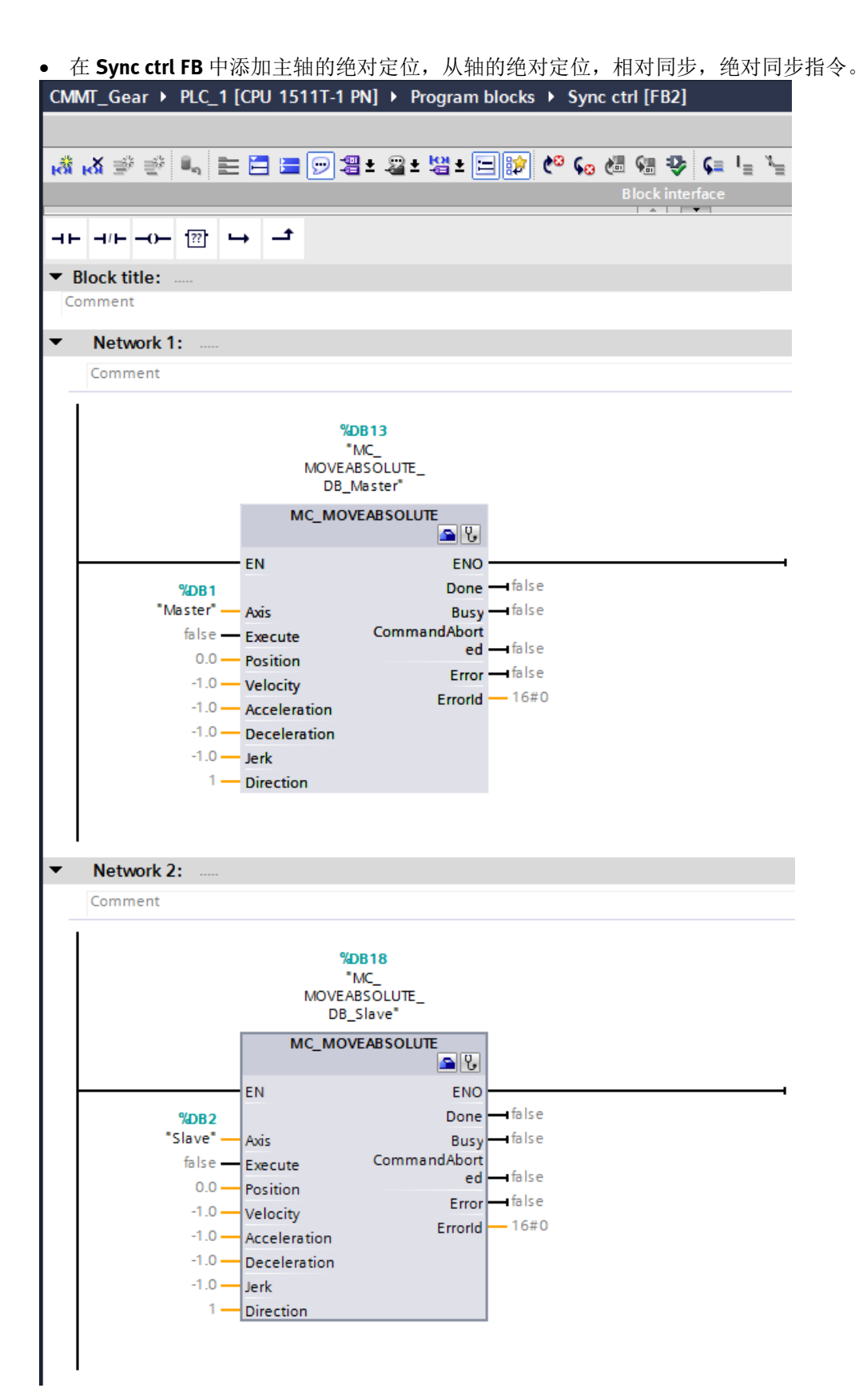

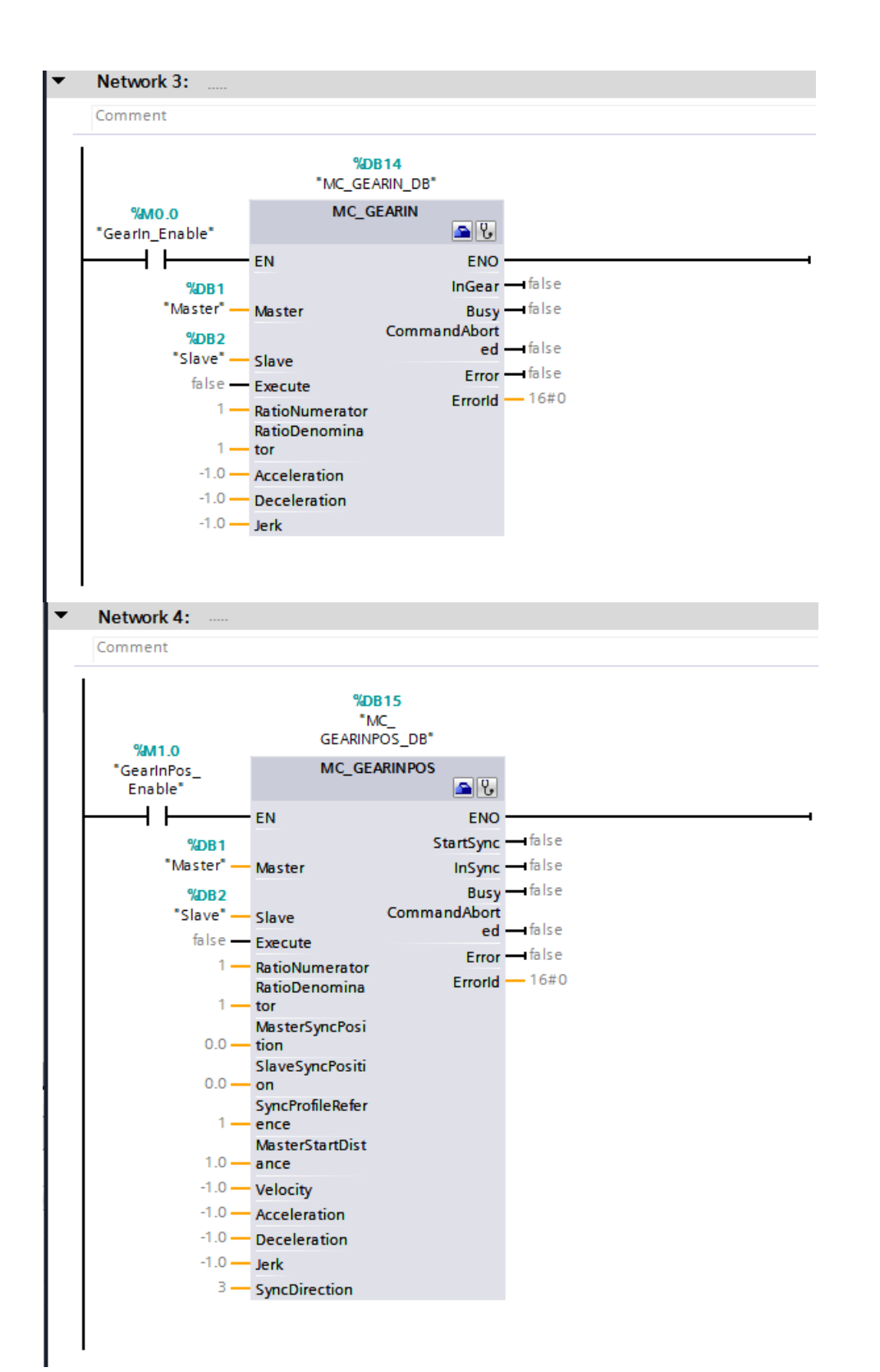

### 9.3 OB1 中调用 Basic ctrl FB 和 Sync ctrl FB

| Project tree                           |   | CMIMT_Gear → PLC_1 [CPU 1511T-1 PN] → Program blocks → Main [OB1] |
|----------------------------------------|---|-------------------------------------------------------------------|
| Devices                                |   |                                                                   |
|                                        |   | (2) (2) (2) (2) (2) (2) (2) (2) (2) (2)                           |
|                                        |   | Block interface                                                   |
| ▼ 📑 CMMT_Gear                          | ^ |                                                                   |
| 🗳 Add new device                       |   | ╡┍╴╡┍╴╼┅╴╶╝╴┕╸╶┚                                                  |
| Devices & networks                     |   | ▼ Block title: "Main Program Sweep (Cycle)"                       |
| ▼ 1 PLC_1 [CPU 1511T-1 PN]             |   | Comment                                                           |
| Device configuration                   | = | Sector to the                                                     |
| 况 Online & diagnostics                 |   | ▼ Network 1:                                                      |
| Be Software units                      |   | Comment                                                           |
| 🔻 🔙 Program blocks                     |   |                                                                   |
| 📑 Add new block                        |   | %DB16                                                             |
| 🍜 Main [OB1]                           |   | "Basic ctrl_DB"                                                   |
| MC-Interpolator [OB92]                 |   | %FB1                                                              |
| 🎦 MC-Servo [OB91]                      |   | "Basic ctri"                                                      |
| 💶 Basic ctrl [FB1]                     |   | EN ENO                                                            |
| 🔤 Sync ctrl [FB2]                      |   |                                                                   |
| Basic ctrl_DB [DB16]                   |   |                                                                   |
| Sync ctrl_DB [DB17]                    |   | - N. Karak D.                                                     |
| System blocks                          |   | Network 2:                                                        |
| <ul> <li>Technology objects</li> </ul> |   | Comment                                                           |
| Add new object                         |   |                                                                   |
| Master [DB1]                           |   | %DB17                                                             |
| 🕨 🚀 Slave [DB2]                        |   | Sync cur_Db                                                       |
| External source files                  |   | "Sunc ctri"                                                       |
| PLC tags                               | ~ | She car                                                           |
| ✓ Details view                         |   |                                                                   |
|                                        |   |                                                                   |
|                                        |   |                                                                   |

**|** 编译并下载程序。

# 10 创建测试监控表并测试

### 10.1 创建单轴的基本控制监控表

| 完成两                                                                      | 完成两个单轴的使能,点动,寻零(绝对值编码器请使用模式 <b>7</b> )。                                                                                                    |                    |                   |       |       |     |  |  |  |  |  |  |
|--------------------------------------------------------------------------|----------------------------------------------------------------------------------------------------|--------------------|-------------------|-------|-------|-----|--|--|--|--|--|--|
| CMMT_Gear → PLC_1 [CPU 1511T-1 PN] → Watch and force tables → Basic ctrl |                                                                                                    |                    |                   |       |       |     |  |  |  |  |  |  |
|                                                                          |                                                                                                    |                    |                   |       |       |     |  |  |  |  |  |  |
|                                                                          |                                                                                                    |                    |                   |       |       |     |  |  |  |  |  |  |
|                                                                          | Image: State of the state of the state o |                    |                   |       |       |     |  |  |  |  |  |  |
| 1                                                                        | "MC POWER DB Master".Enable                                                                                                    | Address            | Bool              |       | TRUE  |     |  |  |  |  |  |  |
| 2                                                                        | "MC POWER DB Slave".Enable                                                                                                    |                    | Bool              |       | TRUE  |     |  |  |  |  |  |  |
| 3                                                                        | "MC_RESET_DB_Master".Execute                                                                                                    | ,                  | Bool              | FALSE | FALSE |     |  |  |  |  |  |  |
| 4                                                                        | "MC_RESET_DB_Slave".Execute                                                                                                    |                    | Bool              | FALSE | FALSE |     |  |  |  |  |  |  |
| 5                                                                        | "MC_HOME_DB_Master".Execute                                                                                                    |                    | Bool              | FALSE | FALSE | 🗹 🔺 |  |  |  |  |  |  |
| 6                                                                        | "MC_HOME_DB_Master".Mode                                                                                                    |                    | DEC+/-            | 0     | 7     | 🗹 🔺 |  |  |  |  |  |  |
| 7                                                                        | "MC_HOME_DB_Slave".Execute                                                                                                    |                    | Bool              | FALSE | FALSE | 🗹 🔺 |  |  |  |  |  |  |
| 8                                                                        | "MC_HOME_DB_Slave".Mode                                                                                                    |                    | DEC+/-            | 0     | 7     | 🗹 🔔 |  |  |  |  |  |  |
| 9                                                                        | "MC_HALT_DB_Master".Execute                                                                                                    |                    | Bool              | FALSE |       |     |  |  |  |  |  |  |
| 10                                                                       | "MC_HALT_DB_Slave".Execute                                                                                                    |                    | Bool              | FALSE | FALSE | 🗹 🔺 |  |  |  |  |  |  |
| 11                                                                       | "MC_MOVEJOG_DB_Master".JogForward                                                                                                    |                    | Bool              | FALSE |       |     |  |  |  |  |  |  |
| 12                                                                       | "MC_MOVEJOG_DB_Master".JogBackward                                                                                                    |                    | Bool              | FALSE |       |     |  |  |  |  |  |  |
| 13                                                                       | "MC_MOVEJOG_DB_Master".Velocity                                                                                                    |                    | Floating-point nu | 100.0 | 10.0  | 🗹 🔺 |  |  |  |  |  |  |
| 14                                                                       | "MC_MOVEJOG_DB_Slave".JogForward                                                                                                    |                    | Bool              | FALSE |       |     |  |  |  |  |  |  |
| 15                                                                       | "MC_MOVEJOG_DB_Slave".JogBackward                                                                                                    |                    | Bool              | FALSE |       |     |  |  |  |  |  |  |
| 16                                                                       | "MC_MOVEJOG_DB_Slave".Velocity                                                                                                    |                    | Floating-point nu | 100.0 | 10.0  | M 🖌 |  |  |  |  |  |  |
| 17                                                                       |                                                                                                    | <add new=""></add> |                   |       |       |     |  |  |  |  |  |  |
|                                                                          |                                                                                                    |                    |                   |       |       |     |  |  |  |  |  |  |

### 10.2 创建同步控制测试监控表

| CM | IMT_Ge      | ear 		 PLC_1 [CPU 1511T-1 PN] 	 Watch and forc | e tables | Sync ctrl         |                   |             |    |    |
|----|-------------|------------------------------------------------|----------|-------------------|-------------------|-------------|----|----|
|    |             | * E4 B 4 4 4 9 00 00                           |          |                   |                   |             |    |    |
|    |             |                                                | Address  | Display format    | Monitorivalue     | Modifyvalue | 43 |    |
| 1  |             | Martic                                         | Address  | Display format    | Wonter value      | woony value |    |    |
| 2  |             | "MC_MOVEABSOLUTE_DB_Master".Execute            |          | Bool              | FALSE             | FALSE       |    |    |
| з  |             | "MC_MOVEABSOLUTE_DB_Master".Position           |          | Floating-point nu | 0.0               |             |    |    |
| 4  |             | "MC_MOVEABSOLUTE_DB_Master".Velocity           |          | Floating-point nu | -1.0              |             |    |    |
| 5  |             | "MC_MOVEABSOLUTE_DB_Master".Acceleration       |          | Floating-point nu | -1.0              |             |    |    |
| 6  |             | "MC_MOVEABSOLUTE_DB_Master".Deceleration       |          | Floating-point nu | -1.0              |             |    |    |
| 7  |             | "MC_MOVEABSOLUTE_DB_Master".Jerk               |          | Floating-point nu | -1.0              |             |    |    |
| 8  |             | "MC_MOVEABSOLUTE_DB_Master".Direction          |          | DEC+/-            | 1                 |             |    |    |
| 9  |             | "MC_MOVEABSOLUTE_DB_Master".Done               |          | Bool              | FALSE             |             |    |    |
| 10 |             | "MC_MOVEABSOLUTE_DB_Master".Busy               |          | Bool              | FALSE             |             |    |    |
| 11 |             | "MC_MOVEABSOLUTE_DB_Master".CommandAborted     |          | Bool              | FALSE             |             |    |    |
| 12 |             | "MC_MOVEABSOLUTE_DB_Master".Error              |          | Bool              | FALSE             |             |    |    |
| 13 |             | "MC_MOVEABSOLUTE_DB_Master".Errorld            |          | Hex               | 16#0000           |             |    | _  |
| 14 |             | "Master".ActualPosition                        |          | Floating-point nu | 0.0               |             |    | %  |
| 15 |             | "Master".ActualVelocity                        |          | Floating-point nu | 0.446319580078125 |             |    | %  |
| 16 | 从轴线         | 色对定位<br>                                       |          |                   |                   |             |    |    |
| 17 |             | "MC_MOVEABSOLUTE_DB_Slave".Execute             |          | Bool              | FALSE             | FALSE       |    |    |
| 18 |             | MC_MOVEABSOLUTE_DB_Slave".Position             |          | Floating-point nu | 0.0               |             |    |    |
| 19 |             | "MC_MOVEABSOLUTE_DB_Slave".Velocity            |          | Floating-point nu | -1.0              |             |    |    |
| 20 |             | MC_MOVEABSOLUTE_DB_Slave".Acceleration         |          | Floating-point nu | -1.0              |             |    |    |
| 21 |             | MC_MOVEABSOLUTE_DB_Stave .Deceleration         |          | Floating-point nu | -1.0              |             |    |    |
| 22 |             | "MC_MOVEABSOLUTE_DB_Stave" Jerk                |          | Ploating-point nu | -1.0              |             |    |    |
| 22 |             | "MC_MOVEABSOLUTE_DB_Slave" Dope                |          | DEC+/-            |                   |             |    |    |
| 24 |             | "MC_MOVEABSOLUTE_DB_Slave" Busy                |          | Bool              |                   |             |    |    |
| 25 |             | "MC_MOVEABSOLUTE_DB_Slave" CommandAborted      |          | Bool              |                   |             |    |    |
| 20 |             | "MC_MOVEABSOLUTE_DB_Slave" Error               |          | Bool              |                   |             |    |    |
| 28 |             | "MC_MOVEABSOLUTE_DB_Slave" Errorld             |          | Hex               | 16#0000           |             |    |    |
| 29 |             | "Slave".ActualPosition                         |          | Floating-point nu | 0.0               |             |    | 20 |
| 30 |             | "Slave".ActualVelocity                         |          | Floating-point nu | 0.057220458984375 |             |    | 10 |
| 31 | # 从轴        | · 国对同步                                         |          | 51                |                   |             |    |    |
| 32 |             | "Gearin_Enable"                                | %M0.0    | Bool              | FALSE             | FALSE       |    |    |
| 33 |             | "MC_GEARIN_DB".Execute                         |          | Bool              | FALSE             | FALSE       |    |    |
| 34 |             | "MC_GEARIN_DB".RatioNumerator                  |          | DEC+/-            | 1                 |             |    |    |
| 35 |             | "MC_GEARIN_DB".RatioDenominator                |          | DEC+/-            | 1                 |             |    |    |
| 36 |             | "MC_GEARIN_DB".Acceleration                    |          | Floating-point nu | -1.0              |             |    |    |
| 37 |             | "MC_GEARIN_DB".Deceleration                    |          | Floating-point nu | -1.0              |             |    |    |
| 38 |             | "MC_GEARIN_DB".Jerk                            |          | Floating-point nu | -1.0              |             |    |    |
| 39 |             | "MC_GEARIN_DB".InGear                          |          | Bool              | FALSE             |             |    |    |
| 40 |             | "MC_GEARIN_DB".Busy                            |          | Bool              | FALSE             |             |    |    |
| 41 |             | "MC_GEARIN_DB".CommandAborted                  | _        | Bool              | FALSE             |             |    |    |
| 42 |             | "MC_GEARIN_DB".Error                           |          | Bool              | FALSE             |             |    |    |
| 43 | 11 11 500 4 |                                                |          | Hex               | 16#0000           |             |    |    |
| 44 | 11 /八阳3     | "GearinPos Enable"                             | V141.0   | Bool              | FALSE             |             |    |    |
| 45 |             |                                                | %1/11.0  | Bool              |                   |             |    |    |
| 40 |             | "MC_GEADINPOS_DB_Execute                       |          | DECul-            | 1                 |             |    |    |
| 47 |             | "MC_GEARINEOS_DB" RatioDenominator             |          | DEC               | 1                 |             |    |    |
| 40 |             | "MC_GEARINEOS_DB" MasterSyncPosition           |          | Electing-point pu | 0.0               |             |    |    |
| 50 |             | "MC_GEARINEOS_DB" SlaveSyncFosition            |          | Floating-point nu | 0.0               |             |    |    |
| 51 |             | "MC_GEARINPOS_DB" SyncProfileReference         |          | DEC+/-            | 1                 |             |    |    |
| 52 |             | "MC_GEARINPOS_DB" MasterStartDistance          |          | Floating-point nu | 10                |             |    |    |
| 53 |             | "MC GEARINPOS DB" Velocity                     |          | Floating-point nu | -1.0              |             |    |    |
| 54 |             | "MC GEARINPOS DB".Acceleration                 |          | Floating-point pu | -1.0              |             |    |    |
| 55 |             | "MC_GEARINPOS_DB".Deceleration                 |          | Floating-point nu | -1.0              |             |    |    |
| 56 |             | "MC_GEARINPOS_DB".Jerk                         |          | Floating-point nu | -1.0              |             |    |    |
| 57 |             | "MC_GEARINPOS_DB".SyncDirection                |          | DEC+/-            | 3                 |             |    |    |
| 58 |             | "MC_GEARINPOS_DB".StartSync                    |          | Bool              | FALSE             |             |    |    |
| 59 |             | "MC_GEARINPOS_DB".InSync                       |          | Bool              | FALSE             |             |    |    |
| 60 |             | "MC_GEARINPOS_DB".Busy                         |          | Bool              | FALSE             |             |    |    |
| 61 |             | "MC_GEARINPOS_DB".CommandAborted               |          | Bool              | FALSE             |             |    |    |
| 62 |             | "MC_GEARINPOS_DB".Error                        |          | Bool              | FALSE             |             |    |    |
| 63 |             | "MC_GEARINPOS_DB".ErrorId                      |          | Hex               | 16#0000           |             |    |    |

#### CMMT\_Gear ► PLC\_1 [CPU 1511T-1 PN] ► Watch and force tables ► Sync ctrl

# 学 🔮 🏨 🐓 🗓 🥕 🕉 🛷 약 약

| _  |         |                                            |         |                    |                   |              |   |                         |
|----|---------|--------------------------------------------|---------|--------------------|-------------------|--------------|---|-------------------------|
|    | i       | Name                                       | Address | Display format     | Monitor value     | Modify value | 9 |                         |
| 1  | #主轴线    | 的定位                                        |         |                    |                   |              |   |                         |
| 2  | 2       | "MC_MOVEABSOLUTE_DB_Master".Execute        |         | Bool               | FALSE             | FALSE        |   |                         |
| 3  |         | "MC_MOVEABSOLUTE_DB_Master".Position       |         | Floating-point nu  | 100.0             | 100.0        |   |                         |
| 4  |         | "MC_MOVEABSOLUTE_DB_Master".Velocity       |         | Floating-point nu  | 10.0              | 10.0         |   |                         |
| 5  | _       | "MC_MOVEABSOLUTE_DB_Master".Acceleration   |         | Floating-point nu  | -1.0              |              |   |                         |
| 6  |         | "MC_MOVEABSOLUTE_DB_Master".Deceleration   |         | Floating-point nu  | -1.0              |              |   |                         |
| 7  |         | "MC_MOVEABSOLUTE_DB_Master".Jerk           |         | Floating-point nu  | -1.0              |              |   |                         |
| 8  |         | "MC_MOVEABSOLUTE_DB_Master".Direction      |         | DEC+/-             | 1                 |              |   |                         |
| 9  |         | "MC_MOVEABSOLUTE_DB_Master".Done           |         | Bool               | FALSE             |              |   |                         |
| 10 |         | "MC_MOVEABSOLUTE_DB_Master".Busy           |         | Bool               | FALSE             |              |   |                         |
| 11 |         | "MC_MOVEABSOLUTE_DB_Master".CommandAborted |         | Bool               | FALSE             |              |   |                         |
| 12 |         | "MC_MOVEABSOLUTE_DB_Master".Error          |         | Bool               | FALSE             |              |   |                         |
| 13 |         | "MC_MOVEABSOLUTE_DB_Master".Errorld        |         | Hex                | 16#0000           |              | Ē |                         |
| 14 |         | "Master".ActualPosition                    |         | Floating-point nu  | 0.0               |              | Ā | 20                      |
| 15 |         | "Master".ActualVelocity                    |         | Floating-point nu  | 0.29754638671875  |              | Ē | %                       |
| 16 | // 从轴约  | 的定位                                        |         | 51                 |                   |              |   |                         |
| 17 |         | "MC_MOVEABSOLUTE_DB_Slave".Execute         |         | Bool               | FALSE             | FALSE        |   |                         |
| 18 |         | "MC MOVEABSOLUTE DB Slave".Position        | ,       | Floating-point nu  | 0.0               |              | Ā | -                       |
| 19 |         | "MC_MOVEABSOLUTE_DB_Slave".Velocity        |         | Floating-point nu  | -1.0              |              | Ä |                         |
| 20 |         | "MC_MOVEABSOLUTE_DB_Slave" Acceleration    |         | Floating-point nu  | -1.0              |              | Ä |                         |
| 21 |         | "MC_MOVEABSOLUTE_DB_Slave" Deceleration    |         | Floating-point nu  | -1.0              |              | Ä |                         |
| 22 |         | "MC_MOVEABSOLUTE_DB_slave" lerk            |         | Floating-point nu  | -1.0              |              | Ä |                         |
| 23 |         | "MC_MOVEABSOLUTE_DB_slave" Direction       |         | DEC+/-             | 1                 |              | Ä |                         |
| 24 |         | "MC_MOVEABSOLUTE_DB_Slave" Done            |         | Bool               | FALSE             |              | ň |                         |
| 25 |         | "MC_MOVEABSOLUTE_DB_Slave" Busy            |         | Bool               |                   |              |   |                         |
| 26 |         | "MC_MOVEABSOLUTE_DB_Slave" CommandAborted  |         | Bool               |                   |              |   |                         |
| 27 |         | "MC_MOVEABSOLUTE_DB_Slave" Error           |         | Bool               |                   |              |   |                         |
| 28 |         | "MC_MOVEABSOLUTE_DB_Slave" Errorld         |         | Hev                | 16#0000           |              |   |                         |
| 29 |         | "Slave" ActualPosition                     |         | Floating-point nu  | 0.0               |              |   | 4                       |
| 30 |         | "Slave" Actual/elocity                     |         | Floating-point nu. | -0.03814697265625 |              |   | 4                       |
| 31 | // 从轴林  | 助信步                                        |         | riouting point nu  | 0.05014057205025  |              |   | 10                      |
| 32 |         | "Gearin Enable"                            | %M0.0   | Bool               | FALSE             | TRUE         |   | A                       |
| 33 | 3       | "MC GEARIN DB" Execute                     |         | Bool               | FALSE             | TRUE         |   | $\overline{\mathbf{A}}$ |
| 34 | -       | "MC GEARIN DB" RatioNumerator              |         | DEC+/-             | 1                 |              |   | -                       |
| 35 |         | "MC GEARIN DB" RatioDenominator            |         | DEC+/-             | 1                 |              | Ä |                         |
| 36 |         | "MC_GEARIN_DB" Acceleration                |         | Floating-point nu  | -1.0              |              | Ä |                         |
| 37 |         | "MC_GEARIN_DB" Deceleration                |         | Floating-point nu  | -1.0              |              |   |                         |
| 38 |         | "MC_GEARIN_DB" lerk                        |         | Floating-point nu. | -1.0              |              |   |                         |
| 39 | 1       | "MC_GEARIN_DB" InGear                      |         | Bool               | FALSE             |              |   |                         |
| 40 | -       | "MC_GEAPIN_DB" Busy                        |         | Bool               |                   |              |   |                         |
| 40 |         | "MC_GEAPIN_DB" CommandAborted              |         | Bool               |                   |              |   |                         |
| 42 |         | *MC_GEARIN_DB* Error                       |         | Bool               |                   |              |   |                         |
| 42 |         | MC_GEARIN_DB_Errorld                       |         | Hav                | 16#0000           |              |   |                         |
| 40 | °п. 🗁 🗅 |                                            |         | Tiex               | 10#0000           |              |   |                         |

1. 设定主轴的速度和位置

2. 激活主轴定位

**3.** 激活 MC\_GearIn,并触发 Execute 启动同步。

4. MC\_GearIn.InGear=True,同步完成。

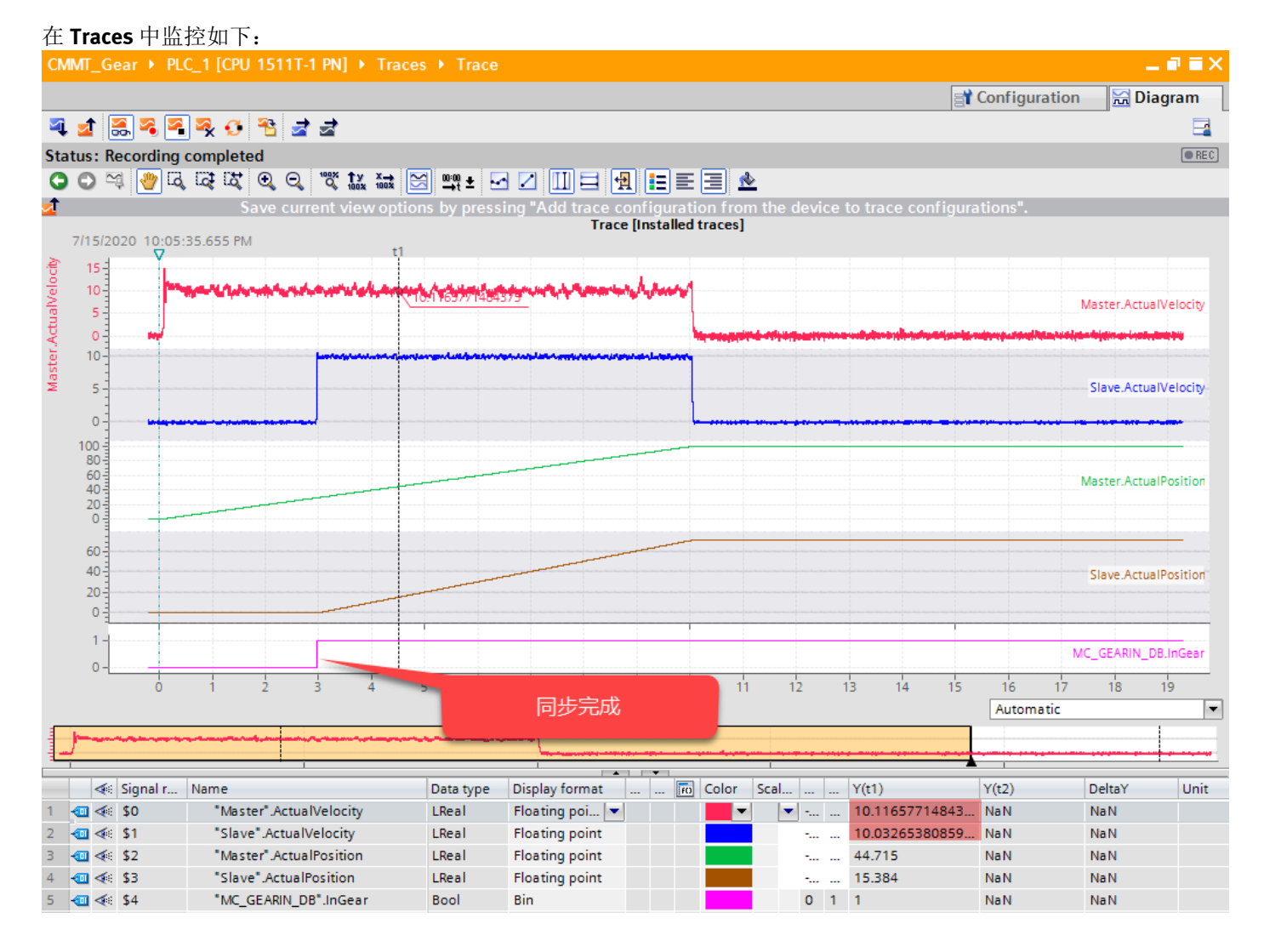

#### 10.4 绝对同步测试演示

举例:要求在主轴 95mm 时从轴开始同步,并在主轴 100mm 时完成同步,此时从轴位置为 50mm,也就是说在主轴 100mm,从轴 50mm 时同步完成。

CMMT\_Gear → PLC\_1 [CPU 1511T-1 PN] → Watch and force tables → Sync ctrl

学 🔮 🏥 🔰 🗓 🥕 🕉 🌮 📬

|    | i   | Name                                       | Address | Display format    | Monitor value    | Modify value | 9       |          |
|----|-----|--------------------------------------------|---------|-------------------|------------------|--------------|---------|----------|
| 1  | 主轴线 | 财定位                                        |         |                   |                  |              |         |          |
| 2  | 6   | "MC_MOVEABSOLUTE_DB_Master".Execute        |         | Bool              | FALSE            | FALSE        | <b></b> |          |
| 3  |     | "MC_MOVEABSOLUTE_DB_Master".Position       |         | Floating-point nu | 150.0            | 150.0        | <b></b> | 1        |
| 4  | 9   | "MC_MOVEABSOLUTE_DB_Master".Velocity       |         | Floating-point nu | 5.0              | 5.0          |         | <b>A</b> |
| 5  |     | "MC_MOVEABSOLUTE_DB_Master".Acceleration   |         | Floating-point nu | -1.0             |              |         |          |
| 6  |     | "MC_MOVEABSOLUTE_DB_Master".Deceleration   |         | Floating-point nu | -1.0             |              |         |          |
| 7  |     | "MC_MOVEABSOLUTE_DB_Master".Jerk           |         | Floating-point nu | -1.0             |              |         |          |
| 8  |     | "MC_MOVEABSOLUTE_DB_Master".Direction      |         | DEC+/-            | 1                |              |         |          |
| 9  |     | "MC_MOVEABSOLUTE_DB_Master".Done           |         | Bool              | FALSE            |              |         |          |
| 10 |     | "MC_MOVEABSOLUTE_DB_Master".Busy           |         | Bool              | FALSE            |              |         |          |
| 11 |     | "MC_MOVEABSOLUTE_DB_Master".CommandAborted |         | Bool              | FALSE            |              |         |          |
| 12 |     | "MC_MOVEABSOLUTE_DB_Master".Error          |         | Bool              | FALSE            |              |         |          |
| 13 |     | "MC_MOVEABSOLUTE_DB_Master".ErrorId        |         | Hex               | 16#0000          |              |         |          |
| 14 |     | "Master".ActualPosition                    |         | Floating-point nu | 0.0              |              |         | %        |
| 15 |     | "Master".ActualVelocity                    |         | Floating-point nu | 0.29754638671875 |              |         | %        |

| 44                                               | ∥从轴约                                                                                                    | 绝对同步                                                                                                    |                                                                                                    |                                                                                                    |                                                       |                                                                                                    |                                                                                                    |                |
|--------------------------------------------------|----------------------------------------------------------------------------------------------------|----------------------------------------------------------------------------------------------------|----------------------------------------------------------------------------------------------------|----------------------------------------------------------------------------------------------------|-------------------------------------------------------|----------------------------------------------------------------------------------------------------|----------------------------------------------------------------------------------------------------|----------------|
| 45                                               |                                                                                                    | "GearinPos_Enable"                                                                                                    | %M1.0                                                                                                    | Bool                                                                                                    | FALSE                                                 | TRUE                                                                                                  |                                                                                                    | M 📐            |
| 46                                               | 4                                                                                                    | "MC_GEARINPOS_DB".Execute                                                                                                    |                                                                                                    | Bool                                                                                                    | FALSE                                                 | TRUE                                                                                                  |                                                                                                    |                |
| 47                                               |                                                                                                    | "MC_GEARINPOS_DB".RatioNumerator                                                                                                    |                                                                                                    | DEC+/-                                                                                                    | 1                                                     |                                                                                                    |                                                                                                    |                |
| 48                                               |                                                                                                    | "MC_GEARINPOS_DB".RatioDenominator                                                                                                    |                                                                                                    | DEC+/-                                                                                                    | 1                                                     |                                                                                                    |                                                                                                    |                |
| 49                                               |                                                                                                    | *MC_GEARINPOS_DB*.MasterSyncPosition                                                                                                    |                                                                                                    | Floating-point nu                                                                                                    | 100.0                                                 | 100.0                                                                                                 |                                                                                                    |                |
| 50                                               |                                                                                                    | "MC_GEARINPOS_DB".SlaveSyncPosition                                                                                                    |                                                                                                    | Floating-point nu                                                                                                    | 50.0                                                  | 50.0                                                                                                  |                                                                                                    |                |
| 51                                               | 2                                                                                                    | "MC_GEARINPOS_DB" SyncProfileReference                                                                                                    |                                                                                                    | DEC+/-                                                                                                    | 1                                                     | 1                                                                                                    |                                                                                                    |                |
| 52                                               | 6                                                                                                    | "MC_GEARINPOS_DB" MacterStartDistance                                                                                                    |                                                                                                    | Eloating-point pu                                                                                                    | 5.0                                                   | 5.0                                                                                                   |                                                                                                    |                |
| 52                                               | 3                                                                                                    |                                                                                                    |                                                                                                    | Floating-point nu                                                                                                    | -1.0                                                  | 5.0                                                                                                   |                                                                                                    |                |
| 53                                               |                                                                                                    |                                                                                                    |                                                                                                    | Floating-point nu                                                                                                    | 1.0                                                   |                                                                                                    |                                                                                                    |                |
| 54                                               | 9                                                                                                    | MC_GEARINPOS_DB <sup>®</sup> . Acceleration                                                                                                    |                                                                                                    | Floating-point nu                                                                                                    | -1.0                                                  |                                                                                                    |                                                                                                    |                |
| 55                                               | $\sim$                                                                                                    | "MC_GEARINPOS_DB".Deceleration                                                                                                    |                                                                                                    | Floating-point nu                                                                                                    | -1.0                                                  |                                                                                                    |                                                                                                    |                |
| 56                                               |                                                                                                    | "MC_GEARINPOS_DB".Jerk                                                                                                    |                                                                                                    | Floating-point nu                                                                                                    | -1.0                                                  |                                                                                                    |                                                                                                    |                |
| 57                                               |                                                                                                    | "MC_GEARINPOS_DB".SyncDirection                                                                                                    |                                                                                                    | DEC+/-                                                                                                    | 3                                                     |                                                                                                    |                                                                                                    |                |
| 58                                               |                                                                                                    | MC_GEARINPOS_DB".StartSync                                                                                                    |                                                                                                    | Bool                                                                                                    | FALSE                                                 |                                                                                                    |                                                                                                    |                |
| 59                                               | 8                                                                                                    | MC_GEARINPOS_DB".InSync                                                                                                    |                                                                                                    | Bool                                                                                                    | FALSE                                                 |                                                                                                    |                                                                                                    |                |
| 60                                               | -                                                                                                    | "MC_GEARINPOS_DB".Busy                                                                                                    |                                                                                                    | Bool                                                                                                    | FALSE                                                 |                                                                                                    |                                                                                                    |                |
| 61                                               |                                                                                                    | "MC_GEARINPOS_DB".CommandAborted                                                                                                    |                                                                                                    | Bool                                                                                                    | FALSE                                                 |                                                                                                    |                                                                                                    |                |
| 62                                               |                                                                                                    | "MC GEARINPOS DB".Error                                                                                                    |                                                                                                    | Bool                                                                                                    | FALSE                                                 |                                                                                                    |                                                                                                    |                |
| 63                                               |                                                                                                    | "MC GEARINPOS DB" Errorid                                                                                                    |                                                                                                    | Hex                                                                                                    | 16#0000                                               |                                                                                                    |                                                                                                    |                |
| 64                                               |                                                                                                    |                                                                                                    |                                                                                                    |                                                                                                    | 10#0000                                               |                                                                                                    |                                                                                                    |                |
| 1                                                | 辺里・                                                                                                    | 上 动力 从 动 左 久 白 的 台 罢 占 上 空 卍 曰 止 一 之 姉 子                                                                                                    |                                                                                                    | m ll tht 头 For-                                                                                                    | ~ m                                                   |                                                                                                    |                                                                                                    |                |
| 1.                                               | 以且土                                                                                                    | C相仰,你相让有日的世星从上无成阴少。 土柑/<br>ヨピナナ - 甘工ンもとないませいま /                                                                                                    |                                                                                                    | 1111,八祖八 500                                                                                                    |                                                       | ++• \                                                                                                 |                                                                                                    |                |
| 2.                                               | 攻置同                                                                                                    | 可步力式: 基丁王轴运行距离的同步(SynPro                                                                                                    | ileRefe                                                                                                    | rence 参数 = 1)                                                                                                    | (                                                     | ( <u>げ</u> )                                                                                          |                                                                                                    |                |
| 3.                                               | 设置主                                                                                                    | È值距离"MasterStartDistance"为5mm(开                                                                                                    | 始同步                                                                                                    | 距离 <b>= MasterS</b> y                                                                                                    | ncPosition – Mas                                      | sterStartD                                                                                            | )istance=                                                                                                    | <b>=95mm</b> ) |
| 4.                                               | 激活Ⅰ                                                                                                    | MC GearInPos,并触发 Execute 启动同步。                                                                                                    |                                                                                                    |                                                                                                    |                                                       |                                                                                                    |                                                                                                    |                |
| 5                                                | 设置主                                                                                                    | 上午前,这个人们的"你们的"。                                                                                                    |                                                                                                    |                                                                                                    |                                                       |                                                                                                    |                                                                                                    |                |
| ٦.<br>٢                                          | 火且二                                                                                                    | 上袖的座皮神世里                                                                                                    |                                                                                                    |                                                                                                    |                                                       |                                                                                                    |                                                                                                    |                |
| 6.                                               |                                                                                                    |                                                                                                    |                                                                                                    |                                                                                                    |                                                       |                                                                                                    |                                                                                                    |                |
| 7.                                               | <b>廾始</b> 同                                                                                                    | 同步(开始同步到同步完成这个区间内 StartSy                                                                                                    | /nc=Tur                                                                                                    | re)                                                                                                    |                                                       |                                                                                                    |                                                                                                    |                |
| 8.                                               | 同步完                                                                                                    | 完成(同步完成后 InSync 由 0→1)                                                                                                    |                                                                                                    |                                                                                                    |                                                       |                                                                                                    |                                                                                                    |                |
| 在                                                | Traces                                                                                                    | 中监控如下:                                                                                                    |                                                                                                    |                                                                                                    |                                                       |                                                                                                    |                                                                                                    |                |
| CM                                               | MT Gea                                                                                                    | r → PLC 1 [CPU 1511T-1 PN] → Traces → Trace                                                                                                    |                                                                                                    |                                                                                                    |                                                       |                                                                                                    |                                                                                                    | _ = = X        |
|                                                  |                                                                                                    |                                                                                                    |                                                                                                    |                                                                                                    |                                                       |                                                                                                    |                                                                                                    |                |
|                                                  |                                                                                                    |                                                                                                    |                                                                                                    |                                                                                                    |                                                       | A                                                                                                    |                                                                                                    |                |
|                                                  |                                                                                                    |                                                                                                    |                                                                                                    |                                                                                                    | 3                                                     | Configurat                                                                                            | tion 🔀 l                                                                                                    | Diagram        |
| <b>a</b>                                         | 1                                                                                                    | . <mark>≈ ≅ ≅ 0 ℃</mark> ₫ ₫                                                                                                    |                                                                                                    |                                                                                                    |                                                       | Configurat                                                                                            | tion 🔀 I                                                                                                    | Diagram        |
| ्र<br>Sta                                        | 🔹 😹<br>tus: Rec                                                                                                    | ाording completed                                                                                                    |                                                                                                    | _                                                                                                    | 8                                                     | Configurat                                                                                            | tion 🔀 I                                                                                                    | Diagram        |
| Sta                                              | d IIIIIIIIIIIIIIIIIIIIIIIIIIIIIIIIIIII                                                                                                    | . <mark>≈ ∞ ∞ ∞ ™ ⊉ ⊉</mark><br>cording completed<br>                                                                                                    |                                                                                                    |                                                                                                    | 8                                                     | Configurat                                                                                            | tion 🔀 I                                                                                                    | Diagram        |
| ⊐‡<br>Sta<br>℃<br>⊴1                             | 호 😹<br>tus: Rec<br>O 역                                                                                                    | ording completed<br>Save current view options by pressing "Add t                                                                                                    | E A                                                                                                    | iguration from the d                                                                                                    | evice to trace configu                                | Configurat                                                                                            | tion 🔀 I                                                                                                    | Diagram        |
| ⊐<br>Sta<br>⊙<br>⊴                               | 1 😹<br>tus: Rec<br>O व्य्                                                                                                    | । २३ २३ २३ २३ व्ये व्ये<br>cording completed<br>२००४ व्ये व्ये २३ २३ व्ये व्ये व्ये व्ये व्ये व्ये व्ये व्ये                                                                                                    | race conf<br>Trace [In                                                                                                    | iguration from the d                                                                                                    | evice to trace configu                                | Configurat                                                                                            | tion 🕅 🔀 I                                                                                                    | Diagram        |
| Sta<br>Co                                        | 10-1                                                                                                    | Save current view options by pressing "Add t                                                                                                    | Trace [In                                                                                                    | iguration from the d<br>stalled traces]                                                                                                    | evice to trace configu                                | Configurat                                                                                            | tion 🕅 🔀 I                                                                                                    | Diagram        |
| Sta<br>Sta<br>1                                  | 10-<br>11-                                                                                                    | Save current view options by pressing "Add t                                                                                                    | Trace [In t                                                                                                    | iguration from the d<br>stalled traces]                                                                                                    | evice to trace configu                                | Configurat                                                                                            | tion 🔀 I                                                                                                    | Diagram        |
| Sta<br>Sta<br>(uuu)                              | 10-<br>5-4                                                                                                    | Save current view options by pressing "Add t                                                                                                    | Trace [In t                                                                                                    | iguration from the d<br>stalled traces]                                                                                                    | evice to trace configu                                | Configurat                                                                                            | tion 🔀 I                                                                                                    | Diagram        |
| Sta <sup>®</sup> (uuu) uoj                       | 2 €<br>tus: Rec                                                                                                    | Save current view options by pressing "Add t                                                                                                    | Trace [In t                                                                                                    | iguration from the d<br>stalled traces]                                                                                                    | evice to trace configu                                | Configurat                                                                                            | tion 🔀 I                                                                                                    | Diagram        |
| Sta 💽 🛃 (uuu) uoitiso,                           | 2 €<br>tus: Rec<br>2 ~                                                                                                    | Save current view options by pressing "Add t                                                                                                    | Trace Conf<br>Trace [In<br>t                                                                                                    | iguration from the d<br>stalled traces]                                                                                                    | evice to trace configu                                | Configurat                                                                                            | ister.ActualVelo                                                                                                    | Diagram        |
| ualPosition (rnrri) 🚺 🚺 🛃                        | 10<br>50<br>50<br>0 0 0 0 0 0 0 0 0 0 0 0 0 0 0 0                                                                                                     | Save current view options by pressing "Add t<br>Market Market Mar                                                                                                    | Trace [In trace ]                                                                                                    | iguration from the d<br>stalled traces]                                                                                                    | evice to trace configu                                | Configurat                                                                                            | ister.ActualVelo                                                                                                    | Diagram        |
| ActualPosition (mm) 🚺 🔂 🛃                        | 10<br>50<br>100                                                                                                    | Save current view options by pressing "Add t<br>Add t<br>ΔY=5.1<br>ΔY=1.0                                                                                                    | Trace [In<br>trace Conf<br>Trace [In<br>t                                                                                                    | iguration from the d<br>stalled traces]                                                                                                    | evice to trace configu                                | rations".<br>Ma                                                                                       | ister.ActualVelo                                                                                                    | Diagram        |
| ster.ActualPosition (mm) 🕹 🗗 🛃                   | 10<br>50<br>10<br>50<br>10<br>50<br>10<br>50                                                                                                    | Save current view options by pressing "Add t<br>Ar=1.0                                                                                                    | Trace [In<br>trace Conf<br>Trace [In<br>t                                                                                                    | iguration from the d<br>stalled traces]                                                                                                    | evice to trace configu                                | Tenfigurat<br>rations".<br>Ma                                                                         | tion 🔀 I                                                                                                    | Diagram        |
| Master.ActualPosition (mm) 🔖 🗗 🚦                 | 10<br>50<br>100<br>100<br>100<br>100<br>100<br>100<br>100<br>100<br>10                                                                                                    | Sording completed                                                                                                    | 13<br>193853336711                                                                                                    | E E ▲<br>Iguration from the d<br>stalled traces]<br>1 t2<br>1 t2                                                                                                    | evice to trace configu                                | rations".<br>Ma                                                                                       | tion 🔀 I                                                                                                    | Diagram        |
| Master.ActualPosition (mm) 🔖 🗗 🚦                 | 10<br>50<br>100<br>50<br>100<br>50<br>0<br>100<br>50<br>0<br>0                                                                                                    | Save current view options by pressing "Add t<br>ΔY=5.1<br>Δt=1.0                                                                                                    | 13<br>19363333671                                                                                                    | E E ▲<br>Iguration from the d<br>stalled traces]<br>1 t2<br>1 t2                                                                                                    | evice to trace configu                                | rations".<br>Ma                                                                                       | tion 🔀 I                                                                                                    | Diagram        |
| Master.ActualPosition (mm) 🚺 🗗 🛃                 | 10<br>50<br>100<br>50<br>00<br>50<br>00<br>00<br>00<br>00<br>00<br>00<br>00<br>00<br>00<br>0                                                                                                    | Save current view options by pressing "Add t<br>ΔY=5.1<br>Δt=1.0                                                                                                    | 13<br>1938333671                                                                                                    | iguration from the d<br>stalled traces]                                                                                                    | evice to trace configu                                | rations".<br>Ma                                                                                       | tion 🔀 I                                                                                                    | Diagram        |
| Master.ActualPosition (mm) 🚺 🗗 🛃                 | 10<br>50<br>100<br>50<br>0<br>100<br>50<br>0<br>0<br>0                                                                                                    | Sording completed                                                                                                    | 13<br>19363333671                                                                                                    | E E M<br>Iguration from the d<br>stalled traces]<br>t1 t2<br>y=5 0 € 100.125                                                                                                    | evice to trace configu                                | rations".<br>Ma                                                                                       | tion 🔀 I<br>Ister.ActualVelo<br>Iave.ActualVelo<br>Master.ActualPo                                                                                                    | Diagram        |
| Master.ActualPosition (mm) 🔥 🗗 Sta               | 10<br>50<br>100<br>50<br>100<br>50<br>100<br>50<br>0<br>100<br>50<br>0<br>100<br>50<br>0<br>100<br>50<br>0<br>0<br>100<br>50<br>0<br>0<br>100<br>50<br>0<br>0<br>100<br>50<br>0<br>0<br>100<br>50<br>0<br>0                                                                                                    | Save current view options by pressing "Add t<br>ΔY=5.1<br>Δt=1.0                                                                                                    | 13<br>1938333671                                                                                                    | iguration from the d<br>stalled traces]<br>t1 t2<br>y5.0 12100.125                                                                                                    | evice to trace configu                                | rations".<br>Ma                                                                                       | tion 🔀 I                                                                                                    | Diagram        |
| Master.ActualPosition (mm) 🕹 🗗 🛃                 | 10-<br>50-<br>00-<br>100-<br>50-<br>00-<br>50-<br>00-<br>50-<br>00-<br>50-<br>00-<br>50-<br>00-<br>50-<br>00-<br>50-<br>00-<br>50-<br>00-<br>50-<br>00-<br>50-<br>00-<br>50-<br>5                                                                                                    | Seve current view options by pressing "Add t<br>Correction of the second of the second                                                                                                    | I3<br>I938333671                                                                                                    | iguration from the d<br>stalled traces]                                                                                                    | evice to trace configu                                | rations".<br>Ma                                                                                       | tion 🔀 I                                                                                                    | Diagram        |
| Master.ActualPosition (mm) 👪 🗗 🛃                 | 10<br>50<br>50<br>100<br>50<br>50<br>50<br>50<br>50<br>50<br>50<br>50<br>50<br>50<br>100<br>50<br>50<br>50<br>50<br>50<br>50<br>50<br>50<br>50<br>50<br>50<br>50<br>5                                                                                                    | Seve current view options by pressing "Add t                                                                                                    | I3<br>I9383336713                                                                                                    | iguration from the d<br>stalled traces]                                                                                                    | evice to trace configu                                | Configurations rations Ma S N                                                                         | tion 🔀 I                                                                                                    | Diagram        |
| Master.ActualPosition (mm) 🕹 🗗 🚦                 | 10<br>50<br>50<br>100<br>50<br>50<br>50<br>50<br>50<br>50<br>100<br>100<br>50<br>100<br>50<br>100<br>10                                                                                                    | Seve current view options by pressing "Add t                                                                                                    | I3<br>I9383336713                                                                                                    | iguration from the d<br>stalled traces]<br>t1 t2<br>95.0 № 100.125                                                                                                    | evice to trace configu                                | Configurat rations". Ma                                                                               | Ister.ActualVelo                                                                                                    | Diagram        |
| Master.ActualPosition (mm) 🕹 🗗 🚦                 | 10<br>50<br>50<br>100<br>50<br>50<br>50<br>50<br>50<br>50<br>100<br>50<br>50<br>100<br>10                                                                                                    | Several and the second second secon                                                                                                    | I3<br>I9383336713                                                                                                    | iguration from the d<br>stalled traces]                                                                                                    | evice to trace configu                                | Configurations rations Ma S Ma Ma Ma Ma Ma Ma Ma Ma Ma Ma Ma Ma Ma                                    | tion Reference in the second second s | Diagram        |
| Master.ActualPosition (mm) 👪 🗗 🖪                 | 10-<br>50-<br>0-<br>100-<br>50-<br>0-<br>100-<br>50-<br>0-<br>100-<br>50-<br>0-<br>100-<br>50-<br>0-<br>0-<br>100-<br>50-<br>0-<br>100-<br>50-<br>0-<br>100-<br>50-<br>0-<br>100-<br>10                                                                                                    | Seve current view options by pressing "Add t                                                                                                    | I3<br>I9383336713                                                                                                    | iguration from the d<br>stalled traces]<br>t1 t2<br>95.0 2 100.125                                                                                                    | evice to trace configu                                | Configurations  rations  Ma S Ma Ma Ma Ma Ma Ma Ma Ma Ma Ma Ma Ma Ma                                  | tion I I I I I I I I I I I I I I I I I I I                                                                                                    | Diagram        |
| Master.ActualPosition (mm) 👪 🗗 🖪                 | 10-<br>50-<br>50-<br>100-<br>50-<br>50-<br>100-<br>50-<br>50-<br>100-<br>50-<br>100-<br>50-<br>100-<br>50-<br>100-<br>50-<br>100-<br>10                                                                                                    | Seve current view options by pressing "Add t<br>Add the seven of the seven of the s                                                                                                    | 13<br>19383336713                                                                                                    | iguration from the d<br>stalled traces]                                                                                                    | evice to trace configu                                | Configurations".                                                                                      | tion Reference for the second second  | Diagram        |
| Master ActualPosition (mm) 👪 🗗 🛐                 | 10<br>50<br>50<br>100<br>50<br>50<br>0<br>100<br>50<br>0<br>100<br>50<br>0<br>100<br>50<br>0<br>100<br>50<br>0<br>100<br>50<br>0<br>100<br>10                                                                                                    | Second in g completed<br>Second in g completed<br>Second in g com                                                                                                    | 13<br>19383336713                                                                                                    | E E M<br>iguration from the d<br>stalled traces]<br>1 t <sup>2</sup><br>95.0 № 100.125<br>95.0 № 100.125<br>20<br>[5]                                                                                                    | evice to trace configu                                | Configurat rations". Ma S Ma S Ma S Ma S Ma Ma Ma S Ma Ma Ma S Ma Ma Ma Ma Ma Ma Ma Ma Ma Ma Ma Ma Ma | tion Reference in the second second s | Diagram        |
| 🔐 🕜 🖬 🙏 Master Actual Position (mm) 🚯 🗗 🛃        | 10<br>50<br>50<br>10<br>50<br>50<br>0<br>10<br>50<br>50<br>0<br>10<br>50<br>0<br>10<br>50<br>0<br>10<br>50<br>0<br>10<br>50<br>0<br>10<br>50<br>0<br>10<br>50<br>0<br>10<br>50<br>0<br>10<br>50<br>10<br>10<br>10<br>50<br>10<br>10<br>10<br>10<br>10<br>10<br>10<br>10<br>10<br>10<br>10<br>10<br>10                                                                                                    | Second in g completed                                                                                                    | 13<br>19383336713                                                                                                    | iguration from the d<br>stalled traces]                                                                                                    | evice to trace configu                                | Configurat rations". Ma S Ma S Ma S Ma S Ma Ma Ma S Ma Ma Ma S Ma Ma Ma Ma Ma Ma Ma Ma Ma Ma Ma Ma Ma | tion Reference in the second second s | Diagram        |
| Master Actual Position (mm) 🛂 🗗 🛐                | 10<br>50<br>50<br>0<br>10<br>50<br>0<br>50<br>0<br>10<br>50<br>0<br>10<br>50<br>0<br>10<br>50<br>0<br>10<br>50<br>0<br>10<br>50<br>0<br>10<br>50<br>0<br>10<br>50<br>0<br>10<br>50<br>0<br>10<br>50<br>0<br>10<br>10<br>50<br>0<br>10<br>10<br>10<br>10<br>10<br>10<br>10<br>10<br>10<br>10<br>10<br>10                                                                                                    | Second ing completed                                                                                                    | 13<br>19383336713                                                                                                    | iguration from the d<br>stalled traces]                                                                                                    | evice to trace configu                                | Configurat rations". Ma S N A A A A A A A A A A A A A A A A A A                                       | tion Reference in the second second s | Diagram        |
| Master Actual Position (mm) 👪 🗗 🛐                | 10<br>50<br>50<br>10<br>50<br>50<br>10<br>50<br>50<br>10<br>50<br>50<br>10<br>50<br>10<br>50<br>10<br>10<br>50<br>10<br>10<br>50<br>10<br>10<br>10<br>50<br>10<br>10<br>50<br>10<br>10<br>10<br>50<br>10<br>10<br>10<br>10<br>10<br>10<br>10<br>10<br>10<br>10<br>10<br>10<br>10                                                                                                    | Second in g completed                                                                                                    | I3<br>I3<br>I938333671<br>I8<br>I8<br>I8                                                                                                    | iguration from the d<br>stalled traces]                                                                                                    | evice to trace configu                                | Configurat rations". Ma S Ma S Ma S Ma S Ma Ma Ma S Ma Ma Ma Ma Ma Ma Ma Ma Ma Ma Ma Ma Ma            | tion Image Internation Image Image I | Diagram        |
| 🖬 🚺 🖓 Master Actual Position (mm) 🚯 🗗 🛐          | 10<br>50<br>50<br>10<br>50<br>50<br>10<br>50<br>50<br>50<br>10<br>50<br>50<br>10<br>50<br>50<br>10<br>10<br>50<br>10<br>10<br>50<br>10<br>10<br>50<br>10<br>10<br>50<br>10<br>10<br>50<br>10<br>10<br>10<br>50<br>10<br>10<br>10<br>10<br>10<br>10<br>10<br>10<br>10<br>10<br>10<br>10<br>10                                                                                                    | Image: Second ing completed         Image: Second ing completed         Image: Second ing completed <td>I3<br/>I3<br/>I938333671<br/>I8<br/>I8<br/>Scale Ma<br/>Scale Ma<br/>Scale Ma</td> <td>E E M<br/>iguration from the d<br/>stalled traces]<br/>1 t<sup>2</sup><br/>95.0 § 100.125<br/>95.0 § 100.125<br/>1 c<br/>20<br/>[s]<br/>x. Y scale Y(t1)<br/>.1254032 5 9509277</td> <td>evice to trace configu</td> <td>Configurations".</td> <td>tion Reference for the second second</td> <td>Diagram</td>                                                                                                    | I3<br>I3<br>I938333671<br>I8<br>I8<br>Scale Ma<br>Scale Ma<br>Scale Ma                                                                                                    | E E M<br>iguration from the d<br>stalled traces]<br>1 t <sup>2</sup><br>95.0 § 100.125<br>95.0 § 100.125<br>1 c<br>20<br>[s]<br>x. Y scale Y(t1)<br>.1254032 5 9509277                                                                                                    | evice to trace configu                                | Configurations".                                                                                      | tion Reference for the second second  | Diagram        |
| 2 T                                              |                                                                                                    | Serving completed<br>Sording completed<br>Completed<br>Completed                                                                                                    | 13<br>13<br>1938333671<br>18<br>18<br>5563 10<br>5176 82                                                                                                    | E E M<br>iguration from the d<br>stalled traces]<br>1 t <sup>2</sup><br>95.0 № 100.125<br>95.0 № 100.125<br>1 t <sup>2</sup><br>1 t <sup>2</sup><br>95.0 № 100.125<br>95.0 № 100.125<br>95.0 №                                                                                                    | evice to trace configu<br>evice to trace configu      | Configurat                                                                                            | Ister.ActualVelo Ister.ActualVelo Ister.ActualVelo Ister.ActualPo Slave.ActualPo GEARINPOS_C MC_GEARINPOS ic Unit mm/s mm/s                                                                                                    | Diagram        |
| W 2 1 Master Actual Position (mm)                | Itus: Rec         Itus: Rec         Itus: Re | Image: Second ing completed         Image: Second ing completed         Image: Second ing completed <td>13<br/>13<br/>13<br/>13<br/>13<br/>13<br/>13<br/>13<br/>13<br/>13</td> <td>E E M<br/>iguration from the d<br/>stalled traces]<br/>1 t<sup>2</sup><br/>95.0 <u>x</u> 100.125<br/>95.0 <u>x</u> 100.125<br/>95.0 <u>x</u> 100.125<br/>(1)<br/>100.125<br/>100.125<br/>100.12</td> <td>evice to trace configu<br/>evice to trace configu</td> <td>Configurations".</td> <td>Ister.ActualVelo Ister.ActualVelo Ister.ActualVelo Ister.ActualPo Slave.ActualPo GEARINPOS_C MC_GEARINPOS ic Unit mm/s mm/s mm</td> <td>Diagram</td> | 13<br>13<br>13<br>13<br>13<br>13<br>13<br>13<br>13<br>13                                                                                                    | E E M<br>iguration from the d<br>stalled traces]<br>1 t <sup>2</sup><br>95.0 <u>x</u> 100.125<br>95.0 <u>x</u> 100.125<br>95.0 <u>x</u> 100.125<br>(1)<br>100.125<br>100.125<br>100.12                                                                                                    | evice to trace configu<br>evice to trace configu      | Configurations".                                                                                      | Ister.ActualVelo Ister.ActualVelo Ister.ActualVelo Ister.ActualPo Slave.ActualPo GEARINPOS_C MC_GEARINPOS ic Unit mm/s mm/s mm                                                                                                    | Diagram        |
| P E 2 1 American (mm) Aster Actual Position (mm) |                                                                                                    | Image: Source of the second second secon                                                                                                    | 13<br>13<br>13<br>13<br>13<br>13<br>13<br>13<br>13<br>13                                                                                                    | E E M<br>iguration from the d<br>stalled traces]<br>1 t2<br>95.0 ± 100.125<br>95.0 ± 100.125<br>95.0 ± 100.125<br>1 t2<br>1 t2 | evice to trace configu<br>evice to trace configu<br>「 | Configurations".                                                                                      | tion Reference in the second second s | Diagram        |
| Master Actual Position (mm)                      |                                                                                                    | Image: Source of the second second secon                                                                                                    | Image: second second | iguration from the d<br>stalled traces]<br>1 t2<br>95.0 100.125<br>95.0 100.125<br>95.0 100.125<br>1 t2<br>20<br>[s]<br>x. Y scale Y(t1)<br>.1254032 5.95092777<br>.47326800.0381469<br>6.273771 95.012<br>.4696400 0<br>1                                                                                                    | evice to trace configu<br>evice to trace configu      | Configurations".                                                                                      | tion Reference in the second second s | Diagram        |

# 11 常见问题

### 11.1 如何解除同步

S7-1500T 不提供 Gear Out 命令,如果需要解除同步操作可以通过调用其他运动命令的方式来实现。

如下表所示:

例如:可以使用 MC\_Halt 中止 MC\_GearInPos 激活状态下的同步,从而退出同步;或者使用 MC\_MoveAbsolute 中止 MC\_GearInPos 激活状态下的同步,同时将从轴定位到一个新位置。此时 MC\_GearInPos.CommandAborted=True.

| ⇒ 活动作业                             | MC_GearIn | MC_GearIn<br>Pos 待处理 | MC_GearIn<br>Pos 激活 2) | MC_Phasing<br>Absolute | MC_CamIn<br>待处理 <sup>1)</sup> | MC_CamIn<br>激活 <sup>2)</sup> |
|------------------------------------|-----------|----------------------|------------------------|------------------------|-------------------------------|------------------------------|
|                                    |           | 1)                   |                        | MC_Phasing<br>Relative |                               |                              |
| MC_Home                            | А         | -                    | -                      | -                      | -                             | -                            |
| "Mode"= 3、5                        |           |                      |                        |                        |                               |                              |
| MC_Halt                            | Α         | -                    | А                      | Α                      | -                             | Α                            |
| MC_MoveAbsolute                    | А         | -                    | А                      | А                      | -                             | А                            |
| MC_MoveRelative                    |           |                      |                        |                        |                               |                              |
| MC_MoveVelocity                    |           |                      |                        |                        |                               |                              |
| MC_MoveJog                         |           |                      |                        |                        |                               |                              |
| MC_MotionInVelocity                | А         | А                    | А                      | -                      | А                             | Α                            |
| MC_MotionInPosition                |           |                      |                        |                        |                               |                              |
| MC_MoveSuper<br>imposed            | -         | -                    | -                      | -                      | -                             | -                            |
| MC_GearIn                          | А         | А                    | А                      | А                      | А                             | А                            |
| MC_GearInPos 待处<br>理 <sup>1)</sup> | -         | A                    | -                      | -                      | A                             | -                            |
| MC_GearInPos 激活 2)                 | А         | А                    | А                      | А                      | А                             | А                            |
| MC_PhasingAbsolute                 | -         | -                    | -                      | А                      | -                             | -                            |
| MC_PhasingRelative                 |           |                      |                        |                        |                               |                              |
| MC_CamIn 待处理 1)                    | -         | Α                    | -                      | -                      | А                             | -                            |
| MC_CamIn 激活 2)                     | Α         | Α                    | Α                      | Α                      | Α                             | Α                            |

A 当前运行的作业由"CommandAborted"= TRUE 中止。

- 无效。当前运行的作业将继续执行。

- 1) 待处理同步操作("Busy"= TRUE, "StartSync"= FALSE, "InSync"= FALSE) 不会取消激活的命令。待处理 同步操作作业只能由相同跟随轴上的另一个同步操作作业超驰。可以通过"MC\_Power"取消。
- 2) 状态"Busy"= TRUE, "StartSync"或"InSync"= TRUE 对应于激活的同步操作.

### 11.2 静止时进行同步以及维持同步关系

许多应用场合需要齿轮同步的两个轴(主轴及从轴)处于静止状态时建立同步关系,或者始终维持同步关系(主从已硬 连接),在这种情况下同步两个轴时需要考虑一些细节。

- 1. "MC\_GearIn"命令是在静止状态时建立齿轮同步最简单的方法。在已经同步的状态下, "MC\_GearIn"和 "MC\_GearInPos"的行为完全相同的。
- 2. 当按下急停按钮或工艺需要在运行时停止、禁用引导轴(主轴)或跟随轴(从轴),为了避免再次启动时重新建立 同步,可以使用"MC\_SynchronizedMotionSimulation"命令,在停止轴前激活此命令,这样同步关系始终维持激活 状态,当再次启动轴时无需再次建立同步,通过设置命令的"Enable"参数=FALSE,可继续同步运行。使用这种方 法时应注意避免主轴或从轴在停止期间位置发生明显变化,否则会造成继续同步时,从轴的设定值发生阶跃变化。